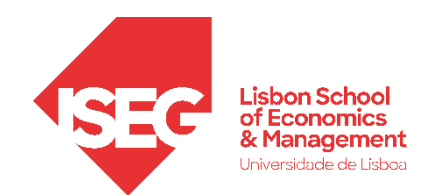

Aula 11:

# *'A política de GRH é algo que se mede?'*

## Validação de Escalas em GRH

**Docente:** Daniela Craveiro dcraveiro@iseg.ulisboa.pt

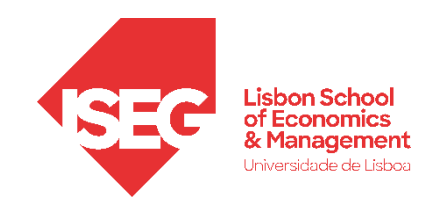

#### O uso de escalas em GRH

- Uma parte importante da investigação em GRH envolve o desenvolvimento e validação de escalas.
- Nesta aula, vamos focar-nos na validação (estatística) de escalas.

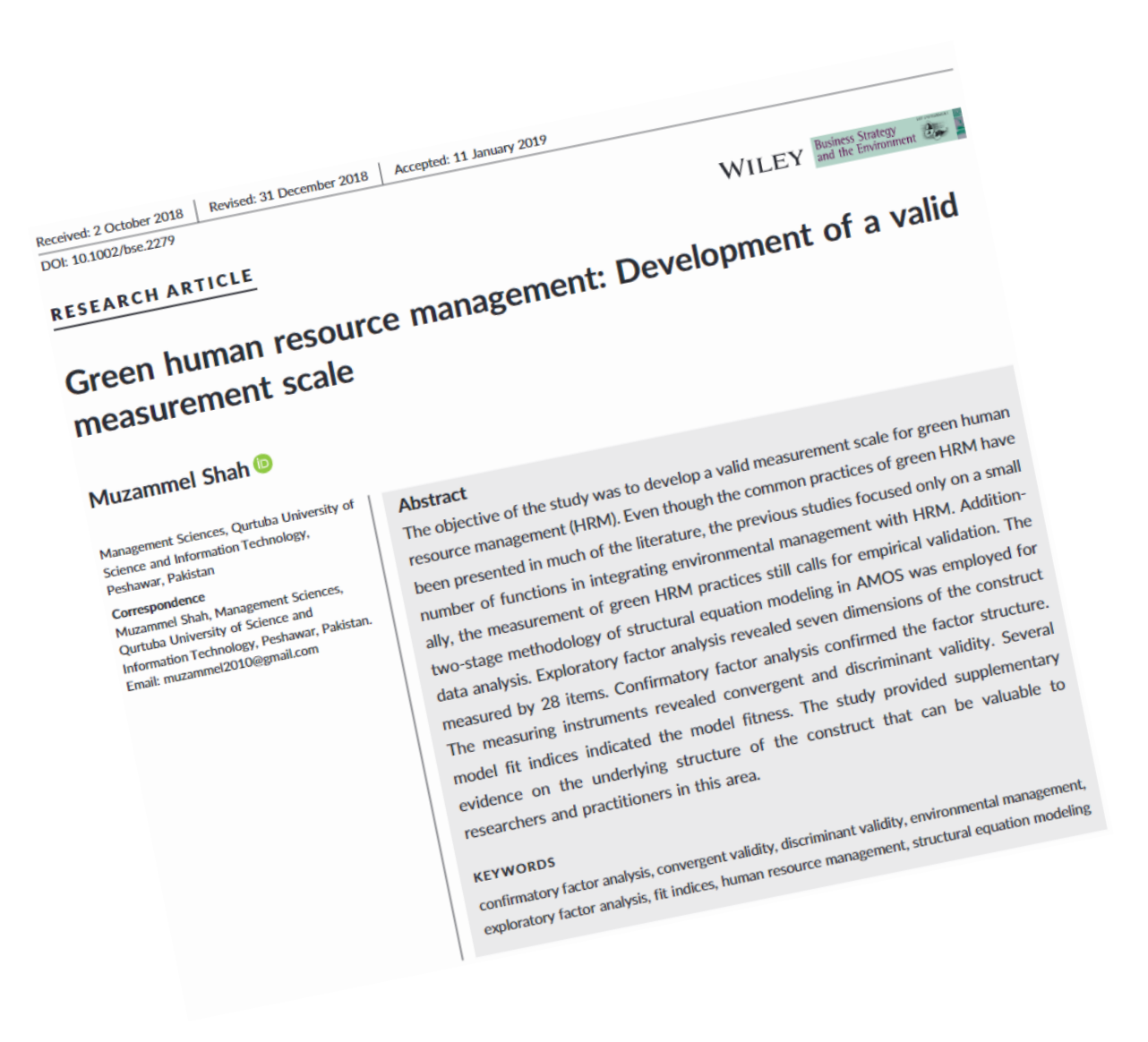

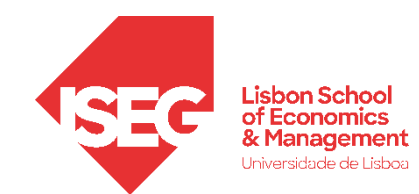

| PROPRIEDADES                    | QUESTÃO                                                                                                    | FORMA DE VALIDAÇÃO ESTATÍSTICA                                                                  |
|---------------------------------|----------------------------------------------------------------------------------------------------|-------------------------------------------------------------------------------------------------|
| VALIDADE                        | A escala mede o/s construto/s que se<br>pretende/m medir?                                                                  | <u>Análise Factorial Exploratória</u><br>(A ser usada na fase de desenvolvimento de<br>escalas) |
|                                 |                                                                                                    | Análise Factorial Confirmatória<br>(A ser usada na fase de validação de escalas)                |
| CONFIABILIDADE<br>(=FIDELIDADE) | Independentemente do número de vezes que<br>é aplicada, os resultados da aplicação da<br>escala são consistentes entre si? | <u>Teste de Alpha de Cronbach</u>                                                               |
|                                 | (O grau de confiabilidade é uma função da<br>consistência interna da escala e da sua                                       |                                                                                                 |

estabilidade)

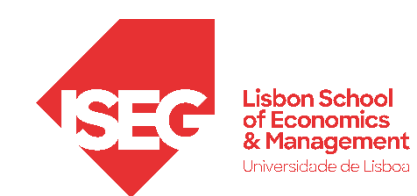

- Objectivo:
  - Sujeitar uma escala que mede as condições de trabalho dos trabalhadores a uma Análise Fatorial Exploratória de modo a identificar quais os componentes/dimensões que estão na base da escala.

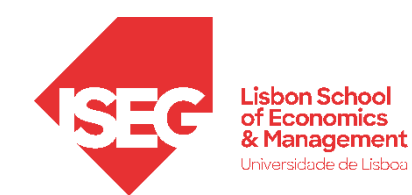

#### Como medir a s condições de trabalho?

O modelo "Job-Demand-Control-Support" é um modelo teórico que explica como as características de trabalho influencia o bem-estar.

Identifica assim 4 dimensões relevantes que devem ser medidas para caracterizar as condições de trabalho.

### How the Job-Demand-Control-Support Model works

When job demands are high and employees feel pressured, gaining control of the job and developing strong relationships with others helps to cope with stress. The JBCS model supports this using the following principles:

#### Gaining control over the job

Making autonomous decisions is vital to gaining control over the job. Attaining this and being able to make decisions without asking for direction might require negotiation with superiors but pays off.

#### Support from the supervisor

Good and helpful social interactions, for example with superiors, can buffer the impact of stress by influencing job attitude, satisfaction and commitment.

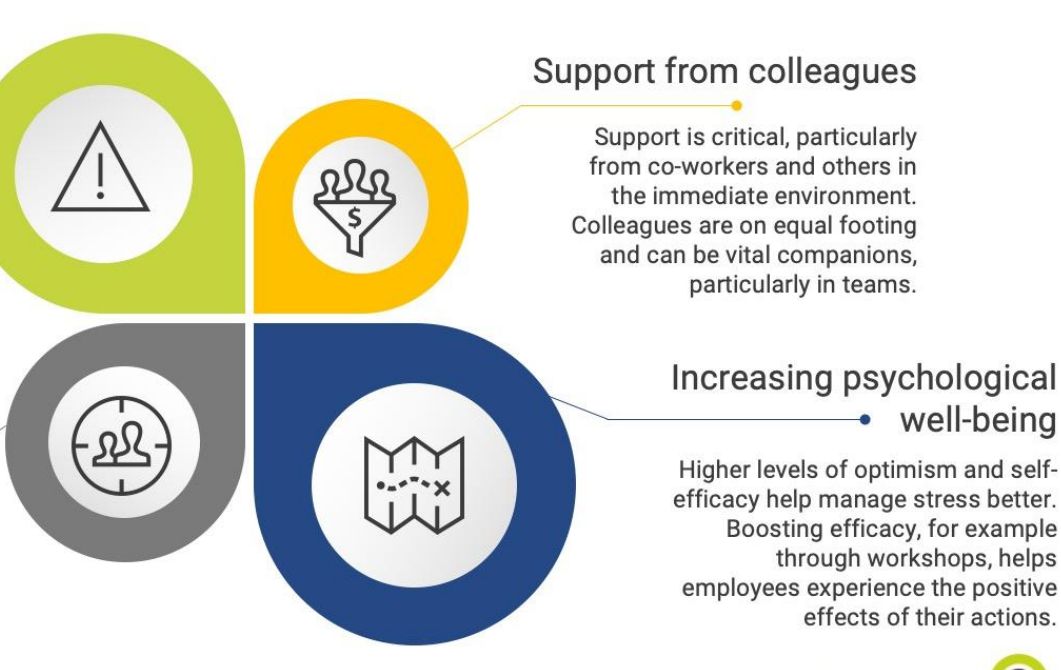

www.ckju.net | CQ Net - Management skills for everyone!

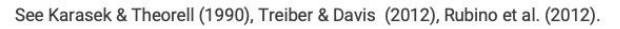

 Selecionar 'Analisar' / 'Redução de dimensão' / 'Fator'

| ta ADG   | RH_BD_Au       | ıla13.sav [Cor     | njuntodeDado  | os1] - Edito      | r de o | dados de IB      | M CDCC Ctati         | otico               |                   |            |                       |         |
|----------|----------------|--------------------|---------------|-------------------|--------|------------------|----------------------|---------------------|-------------------|------------|-----------------------|---------|
| Arquivo  | <u>E</u> ditar | <u>V</u> isualizar | <u>D</u> ados | <u>T</u> ransform | nar    | <u>A</u> nalisar | <u>G</u> ráficos     | <u>U</u> tilitários | E <u>x</u> tensõe | s Janela   | Ajuda                 |         |
|          |                |                    |               | M 🗓               |        | Relati           | órios                |                     | •                 |            |                       |         |
|          |                |                    |               |                   |        | <u>E</u> statí   | sticas Desc          | ritivas             | •                 | 1          |                       |         |
| 12 : Q2c |                | 1                  |               |                   |        | Estatí           | sticas <u>B</u> ayes | siana               | •                 |            |                       |         |
|          |                | 🔗 Q1               | 💑 Q2a         | 🛷 Q2              | b      | Ta <u>b</u> el   | as                   |                     | •                 | 6 Q3a_2    | 💑 Q3a_3               | 💑 Q3a_4 |
| 1        |                | 1                  | Male          |                   | 57     | Co <u>m</u> p    | arar Médias          | 3                   | *                 |            |                       |         |
| 2        |                | 3                  | Female        |                   | 58     | Model            | o Linear <u>G</u> e  | ral                 | •                 | Female     |                       |         |
| 3        |                | 1                  | Female        |                   | 65     | Model            | os lineares          | generalizados       | •                 |            |                       |         |
| 4        |                | 2                  | Female        |                   | 59     | Model            | os mistos            |                     |                   |            |                       |         |
| 5        |                | 3                  | Female        |                   | 21     | <u>C</u> orre    | lacionar             |                     | *                 | Female     |                       |         |
| 6        |                | 5                  | Male          |                   | 49     | Regre            | ssão                 |                     | *                 | Male       | Male                  | Female  |
| 7        |                | 2                  | Male          |                   | 55     | Log lii          | near                 |                     |                   |            |                       |         |
| 8        |                | 3                  | Female        |                   | 18     | Rede             | s neurais            |                     |                   | Female     |                       |         |
| 9        |                | 2                  | Female        |                   | 29     | Class            | ificar               |                     | *                 |            |                       |         |
| 10       |                | 1                  | Male          |                   | 48     | Redu             | cão de dime          | nsão                | •                 | Q Entor    |                       |         |
| 11       |                | 1                  | Female        |                   | 61     | Escal            | a                    |                     | •                 |            |                       |         |
| 12       |                | 2                  | Female        |                   | 28     | Teste            | e não naran          | nétricos            |                   | Analise    | de <u>c</u> orrespond | iencias |
| 13       |                | 1                  | Female        |                   | 33     | Bravia           | a ilao haran         | leuroos             |                   | 🗾 Ajuste d | le Escala Ideal       |         |

**(**A**)** 

**(**A**)** 

(c)

- Selecionar 'Analisar'/ 'Redução de dimensão' / 'Fator'
- Selecionar as variável 'Q61a' a 'Q61o'
   B
- Colocar na caixa 'Variáveis'

| ta Análise de Fatores                                                                                                    | ×                                                                    |
|----------------------------------------------------------------------------------------------------|----------------------------------------------------------------------|
| Análise de Fatores          Análise de Fatores         Q 660a - For the team in which you work mostly, do the         Q 660b - For the team in which you work mostly, do the         Q 60b - For the team in which you work mostly, do the         Q 60b - For the team in which you work mostly, do the         Q 60b - For the team in which you work mostly, do the         Q 60b - For the team in which you work mostly, do the         Q 60b - Your manager helps and supports you? [Q61b]         Q 61b - You are consulted before objectives are set for         Q 61c - You have a say in the choice of your work colle         Q 61b - You are able to apply your own ideas in your work.         Q 61b - You have the feeling of work well done         Q 61b - You are able to apply your own ideas in your work? [Q611]         Q 61b - You are treated fairly atyour work? [Q611]         Q 61b - You raperience stress in your work? [Q611]         Q 61b - You raperience stress in your work? [Q611]         Q 61b - You raperience stress in your work? [Q611]         Q 61b - You raperience stress in your work? [Q611]         Q 61b - You raperience stress in your work? [Q611]         Q 61b - You raperience stress in your work? [Q611]         Q 61b - You raperience stress in your work? [Q611]         Q 61b - Your job requires that you hide your feelings? [         Q 63a - Your immediate boss Respects you as a p </td <td>×<br/>escritivos<br/>Extração<br/>Roţação<br/>E<u>s</u>cores<br/>Opções</td> | ×<br>escritivos<br>Extração<br>Roţação<br>E <u>s</u> cores<br>Opções |
| Q63d - Your immediate boss Is helpful in getting th         Q63e - Your immediate boss Provides useful feed         Q63f - Your immediate boss Encourages and sup         OK         Colar         Reconfigurar         Ajuda                                                                                                    |                                                                      |

**(**A**)** 

(C)

- Selecionar 'Analisar'/ 'Redução de dimensão' / 'Fator'
- Selecionar as variáveis 'Q61a' a 'Q61o' (B)
- Colocar na caixa 'Variáveis'

**(**A**)** 

**(**C**)** 

(D)

- Selecionar 'Analisar'/ 'Redução de dimensão' / 'Fator'
- Selecionar as variáveis 'Q61a' a 'Q61o'
   B
- Colocar na caixa 'Variáveis'
- Clicar no botão 'Descritivos'

| ta Análise de Fatores                                                                                                    | li li li li li li li li li li li li li l                                                                                                    |
|----------------------------------------------------------------------------------------------------|----------------------------------------------------------------------------------------------------|
| <ul> <li>Q60a - For the team in which you work mostly, do the</li> <li>Q60b - For the team in which you work mostly, do the</li> <li>Q60c - For the team in which you work mostly, do the</li> <li>Q62 - Is your immediate boss a man or a woman? [Q6</li> <li>Q63a - Your immediate boss Respects you as a p</li> <li>Q63b - Your immediate boss Gives you praise and</li> <li>Q63c - Your immediate boss Is successful in getti</li> <li>Q63d - Your immediate boss Is helpful in getting th</li> <li>Q63d - Your immediate boss Is helpful in getting th</li> <li>Q63d - Your immediate boss Provides useful feed</li> <li>Q63f - Your immediate boss Encourages and sup</li> <li>Q65a - Training paid for or provided by your employer [</li> <li>Q65b - Training paid for or provided by your employer [</li> <li>Q65c - On-the-job training (co-workers, supervisors) [</li> <li>Q65d - Other training [Past 12 months, hav.</li> <li>Q65d - Other training IPast 12 months, have you under</li> <li>Q67a - The training has helped me improve the way 1</li> <li>Q67b - I feel that my job is more secure because of my</li> <li>Q67c - I feel my prospects for future employment are b</li> <li>Q68 - Since you started your main paid job, how many</li> <li>Q69 - Did you ask for training to be provided for you by</li> <li>Q70a - Employees are appreciated when they have do</li> <li>Q70b - The management trusts the employees to do t</li> <li>Q70c - Conflicts are resolved in a fair way [Agree with the foll</li> </ul> | <ul> <li>Variáveis:</li> <li>Q61a - Your colleagues help and support you? [Q61a]</li> <li>Q61b - Your manager helps and supports you? [Q61b]</li> <li>Q61c - You are consulted before objectives are set for yo</li> <li>Q61d - You are involved in improving the work organisati</li> <li>Q61e - You have a say in the choice of your work colleagu</li> <li>Q61f - You can take a break when you wish ? [Q61f]</li> <li>Q61g - You have enough time to get the job done? [Q61g]</li> <li>Q61h - Your job gives you the feeling of work well done? [</li> <li>Q61i - You are able to apply your own ideas in your work?</li> <li>Q61i - You can influence decisions that are important for</li> <li>Q61o - Your job requires that you hide your feelings? [Q6</li> </ul> Variável de seleção: Valor |
| OK Colar                                                                                                    | Reconfigurar Cancelar Ajuda                                                                                                    |

**(**A**)** 

**(**C**)** 

**(D)** 

**(E)** 

(F)

- Selecionar 'Analisar' / 'Redução de dimensão' / 'Fator'
- Selecionar as variável 'Q61a' a 'Q61o'
   B
- Colocar na caixa 'Variáveis'
- Clicar no botão 'Descritivos'
- Selecionar as opções 'Descritivas univariadas' e 'Solução inicial'
- Selecionar as opções 'Coeficientes' e 'Teste de esfericidade de Bartlet e KMO'

| E    | statísticas                                           | 5 |
|------|-------------------------------------------------------|---|
|      | Descritivas <u>u</u> nivariadas                       |   |
|      | Solução <u>i</u> nicial                               |   |
| - Ma | atriz de correlações                                  |   |
|      | <u>C</u> oeficientes <u>In</u> verso                  |   |
| E    | Nívei <u>s</u> de significância 📃 <u>R</u> eproduzido |   |
| E    | Determinante 📃 Anti-imagem                            |   |
|      | Teste de esfericidade de Bartlett e <u>K</u> MO       |   |

• Clicar 'Continuar'

| ( | 3 |  |  |
|---|---|--|--|
|   |   |  |  |

|    |                   | ratores. c         | Jeschuva | 15                  |            |
|----|-------------------|--------------------|----------|---------------------|------------|
| Es | tatisticas        |                    |          |                     |            |
| ~  | Descriti          | ivas <u>u</u> niva | riadas   |                     |            |
|    | Solução           | <u>i</u> nicial    |          |                     |            |
| Ma | atriz de co       | orrelações         |          |                     |            |
| -  | <u>C</u> oeficie  | entes              | 1        | Inverso             |            |
|    | Níveis d          | de signific        | ância 📃  | Reproduz            | zido       |
|    | ] <u>D</u> etermi | inante             | E        | Anti-imag           | jem        |
|    | Teste d           | e esferici         | dade de  | Bartlett e <u>k</u> | <u>(MO</u> |
| ~( | Continu           | uar Car            | ncelar   | Aiuda               | 1          |

H

• Clicar no botão 'Extração'

| <ul> <li>Q60a - For the team in which you work mostly, do the</li> <li>Q60b - For the team in which you work mostly, do the</li> <li>Q60c - For the team in which you work mostly, do the</li> <li>Q62 - Is your immediate boss a man or a woman? [Q6</li> <li>Q63a - Your immediate boss Respects you as a p</li> <li>Q63b - Your immediate boss Gives you praise and</li> <li>Q63d - Your immediate boss Is successful in getti</li> <li>Q63d - Your immediate boss Is helpful in getting th</li> <li>Q63d - Your immediate boss Is helpful in getting th</li> <li>Q63d - Your immediate boss Provides useful feed</li> <li>Q63f - Your immediate boss Provides useful feed</li> <li>Q63f - Your immediate boss Encourages and sup</li> <li>Q64 - Which of the following statements would best de</li> <li>Q65b - Training paid for or provided by your employer [</li> <li>Q65c - On-the-job training (co-workers, supervisors) [</li> <li>Q65d - Other training [Past 12 months, have you under</li> <li>Q66d - Over the past 12 months, how many days in total</li> <li>Q67b - I feel that my job is more secure because of my</li> <li>Q67b - I feel that my job is more secure because of my</li> <li>Q67b - I feel my prospects for future employment are b</li> <li>Q67b - Did you ask for training to be provided for you by</li> <li>Q70a - Employees are appreciated when they have do</li> <li>Q70b - The management trusts the employees to do t</li> <li>Q70c - Conflicts are resolved in a fair way [Agree with t</li> <li>Q70d - The work is distributed fairly [Agree with the foll</li> </ul> | * | Variáveis:         Q61a - Your colleagues help and support you? [Q61a]         Q61b - Your manager helps and supports you? [Q61b]         Q61c - You are consulted before objectives are set for yo         Q61d - You are involved in improving the work organisati         Q61e - You have a say in the choice of your work colleagu         Q61f - You can take a break when you wish ? [Q61f]         Q61f - You can take a break when you wish ? [Q61g]         Q61h - Your job gives you the feeling of work well done? [L61g]         Q61i - You are able to apply your own ideas in your work?         Q61i - You know what is expected of you at work? [Q61k]         Q61n - You experience stress in your work? [Q61m]         Q61n - You can influence decisions that are important for         Q61o - Your job requires that you hide your feelings? [Q6] | Descritivos<br>Extração<br>Roţação<br>Escores<br>Opções |
|----------------------------------------------------------------------------------------------------|---|----------------------------------------------------------------------------------------------------|---------------------------------------------------------|
|----------------------------------------------------------------------------------------------------|---|----------------------------------------------------------------------------------------------------|---------------------------------------------------------|

- Clicar no botão 'Extração'
- Selecionar a opção 'Gráfico de Escarpa'
- Clicar 'Continuar

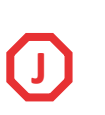

**(H)** 

 $\bigcirc$ 

| ta Análise de Fatores: extração                                                                                                    | × |
|----------------------------------------------------------------------------------------------------|---|
| Método: Componentes principais                                                                                                    |   |
| <ul> <li>Analisar</li> <li>         Matriz de correlações         ○ Matriz de covariâncias     </li> <li>         Exibir         Solução de fator não rotacionado         I Gráfico de escarpa     </li> </ul> |   |
| Extrair<br>(Com bas <u>e</u> no autovalor<br><u>A</u> utovalores superiores a: 1<br>(Número fixo de fatores<br>Fatores a extrair:                                                                              |   |
| Má <u>x</u> imo de iterações por convergência: 25                                                                                                    |   |

K

• Clicar no botão 'Rotação'

| <ul> <li>Análise de Fatores</li> <li>Q60a - For the team in which you work mostly, do the</li> <li>Q60b - For the team in which you work mostly, do the</li> <li>Q60c - For the team in which you work mostly, do the</li> <li>Q60c - For the team in which you work mostly, do the</li> <li>Q62 - Is your immediate boss a man or a woman? [Q6</li> <li>Q63a - Your immediate boss Respects you as a p</li> <li>Q63b - Your immediate boss Gives you praise and</li> <li>Q63c - Your immediate boss Is successful in getti</li> <li>Q63d - Your immediate boss Is helpful in getting th</li> <li>Q63f - Your immediate boss Provides useful feed</li> <li>Q63f - Your immediate boss Encourages and sup</li> <li>Q64 - Which of the following statements would best de</li> <li>Q65b - Training paid for or provided by your employer [</li> <li>Q65c - On-the-job training (co-workers, supervisors) [</li> <li>Q65d - Other training [Past 12 months, have you under</li> <li>Q66 - Over the past 12 months, how many days in total</li> <li>Q67a - The training has helped me improve the way I</li> <li>Q67b - I feel that my job is more secure because of my</li> <li>Q68 - Since you started your main paid job, how many</li> <li>Q69 - Did you ask for training to be provided for you by</li> <li>Q69 - Did you ask for training to be provided for you by</li> </ul> | Variáveis:         Q61a - Your colleagues help and support you? [Q61a]         Q61b - Your manager helps and supports you? [Q61b]         Q61c - You are consulted before objectives are set for yo         Q61d - You are involved in improving the work organisati         Q61e - You have a say in the choice of your work colleagu         Q61g - You have a say in the choice of your work colleagu         Q61g - You have enough time to get the job done? [Q61g]         Q61h - Your job gives you the feeling of work well done? [         Q61j - You have the feeling of doing useful work? [Q61j]         Q61k - You know what is expected of you at work? [Q61k]         Q61h - You are treated fairly at your workplace? [Q61n]         Q61n - You can influence decisions that are important for         Q61n - Your job requires that you hide your feelings? [Q6 | X<br>Descritivo:<br>Extracão<br>Roţação<br>Escores<br>Opções |
|----------------------------------------------------------------------------------------------------|----------------------------------------------------------------------------------------------------|--------------------------------------------------------------|
| Q70b - The management trusts the employees to do t<br>Q70c - Conflicts are resolved in a fair way [Agree with t<br>Q70d - The work is distributed fairly [Agree with the foll                                                                                                    | Valor  Reconfigurar Cancelar Ajuda                                                                                                    |                                                              |

- Clicar no botão 'Rotação'
- Selecionar a opção 'Oblimin direto'
- Clicar 'Continuar

M

**(K)** 

| <ul> <li>Nenhum</li> <li>Quartimax</li> <li>Varimax</li> <li>Equamax</li> <li>Oblimin direto</li> <li>Promax</li> <li>Delta:</li> <li>Kappa</li> <li>Kappa</li> <li>Solução rotacionada</li> <li>Gráfico(s) de Carregament</li> </ul> | Método                          |                            | ᠾ          |
|----------------------------------------------------------------------------------------------------|---------------------------------|----------------------------|------------|
| <ul> <li>○ <u>V</u>arimax</li> <li>○ <u>E</u>quamax</li> <li>○ <u>P</u>romax</li> <li><u>D</u>elta:</li> <li>○ <u>Kappa</u></li> <li><u>Kappa</u></li> <li><u>Solução rotacionada</u></li> <li>Gráfico(s) de Carregament</li> </ul>   | © <u>N</u> enhum                | O Quartimax                |            |
| <ul> <li>Oblimin direto</li> <li>Promax</li> <li>Delta:</li> <li>Kappa</li> <li>Kappa</li> <li>Solução rotacionada</li> <li>Gráfico(s) de Carregament</li> </ul>                                                                      | © <u>V</u> arimax               | © Equamax                  |            |
| Delta: 0 Kappa 4                                                                                                    | Oblimin dire                    | eto © <u>P</u> romax       |            |
| Exibir<br>Solução <u>r</u> otacionada 🦳 Gráfico(s) de Carregament                                                                                                    | Delta: 0                        | Kappa 4                    |            |
|                                                                                                    | Exibir<br>V Solução <u>r</u> ot | acionada 📃 Gráfico(s) de C | arregament |
|                                                                                                    |                                 | jour per contragencia.     |            |

• Clicar no botão 'Opções'

| <ul> <li>Cobda - For the team in which you work mostly, do the</li> <li>Cobda - For the team in which you work mostly, do the</li> <li>Cobda - For the team in which you work mostly, do the</li> <li>Cobda - For the team in which you work mostly, do the</li> <li>Cobda - For the team in which you work mostly, do the</li> <li>Cobda - Sport immediate boss Respects you as a p</li> <li>Cobda - Your immediate boss Respects you as a p</li> <li>Cobda - Your immediate boss Is successful in getti</li> <li>Cobda - Your immediate boss Is net plut in getting thm</li> <li>Cobda - Your immediate boss Is helpful in getting thm</li> <li>Cobda - Your immediate boss Is helpful in getting thm</li> <li>Cobda - Your immediate boss Is helpful in getting thm</li> <li>Cobda - Your immediate boss Is helpful in getting thm</li> <li>Cobda - Your immediate boss Is helpful in getting thm</li> <li>Cobda - Your immediate boss Is helpful in getting thm</li> <li>Cobda - Your immediate boss Is helpful in getting thm</li> <li>Cobda - Your immediate boss Is neourages and sup</li> <li>Cobda - Which of the following statements would best de</li> <li>Cobda - Other training plaid for or provided by your employer [</li> <li>Cobda - Other the plat 12 months, have you under</li> <li>Cobda - Other than yob is more scure because of my</li> <li>Cobda - Other than yob is more scure because of my</li> <li>Cobda - Other than yob is more scure because of my</li> <li>Cobda - Other the analy state that my job is more scure because of my</li> <li>Cobda - Other than yob is more scure because of my</li> <li>Cobda - Other than yob is more scure because of my</li> <li>Cobda - Other than yob is more scure because of my</li> <li>Cobda - Other than yob is more scure because of my</li> <li>Cobda - Other hean agement trusts the employees to do t</li> <li>Cobda - Since you stated your main paid</li></ul> | Análise de Fatores<br>Q60a - For the team in which you work mostly, do the<br>Q60b - For the team in which you work mostly, do the<br>Q60b - For the team in which you work mostly, do the<br>Q60c - For the team in which you work mostly, do the<br>Q62c - Is your immediate boss a man or a woman? [Q6<br>Q63a - Your immediate boss Respects you as a p<br>Q63b - Your immediate boss Gives you praise and<br>Q63c - Your immediate boss Is successful in getti<br>Q63c - Your immediate boss Is helpful in getting th<br>Q63e - Your immediate boss Is helpful in getting th<br>Q63f - Your immediate boss Provides useful feed<br>Q63f - Your immediate boss Encourages and sup<br>Q64 - Which of the following statements would best de<br>Q65b - Training paid for or provided by your employer [<br>Q65c - On-the-job training (co-workers, supervisors) [<br>Q65c - On-the-job training (co-workers, supervisors) [<br>Q65c - On-the past 12 months, have you under<br>Q66 - Over the past 12 months, how many days in total<br>Q67b - I feel that my job is more secure because of my<br>Q67b - I feel that my job is more secure because of my<br>Q68 - Since you started your main paid job, how many<br>Q69 - Did you ask for training to be provided for you by<br>Q70b - The management trusts the employees to do t<br>Q70b - The management trusts the employees to do t<br>Q70c - Conflicts are resolved in a fair way [Agree with t<br>Q70d - The work is distributed fairly [Agree with the foll | Variáveis: |
|----------------------------------------------------------------------------------------------------|----------------------------------------------------------------------------------------------------|------------|
|----------------------------------------------------------------------------------------------------|----------------------------------------------------------------------------------------------------|------------|

- Clicar no botão 'Opções'
- Selecionar as opção 'Ordenado por tamanho'

| 0 | ) |
|---|---|
|   |   |

(N)

| Valores omissos                                               |     |
|---------------------------------------------------------------|-----|
| Excluir casos pelo método listwi                              | se  |
| O Excluir casos por método pairwis                            | se  |
| Substituir pela média                                         |     |
| Formato de exibição de coeficiente -<br>Vordenado por tamanho |     |
| Suprimir coeficientes pequenos                                |     |
| Valor abcoluto abaixo:                                        | 100 |

(N)

(0)

(P)

P)

- Clicar no botão 'Opções'
- Selecionar as opção 'Ordenado por tamanho'
- Selecionar as opção 'Suprimir coeficientes pequenos'
  - O 'Valor absoluto' determina o valor do coeficiente a partir do qual uma variável deve ser suprimida
  - Deve estar entre os 0.30 e 0.40
  - Neste caso, escolhemos 0.30

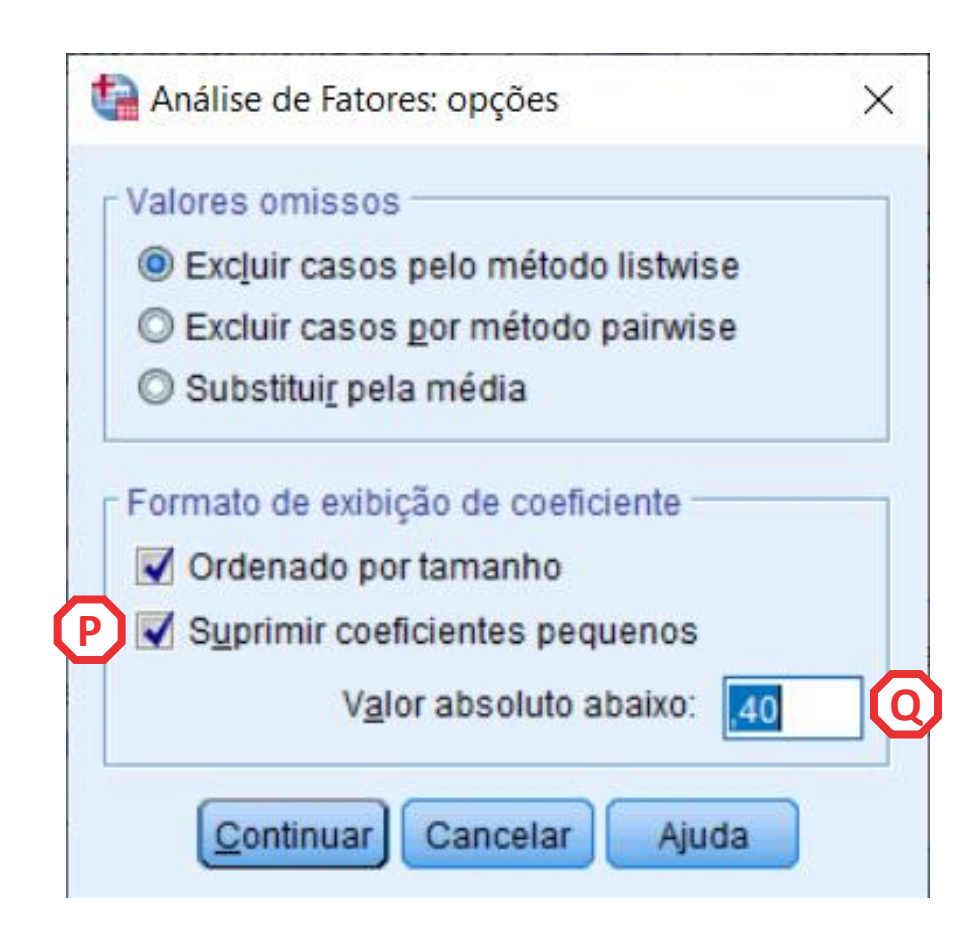

• O resultado é publicado no 'Visualizador de Resultados'

| taida1 [Documento1] - Visualiz                                                                                                    | ador do IBM SPSS Statistics                                                                                                    | _ | × |
|----------------------------------------------------------------------------------------------------|----------------------------------------------------------------------------------------------------|---|---|
| Arquivo <u>E</u> ditar <u>V</u> isualizar <u>D</u>                                                                                                    | ados <u>T</u> ransformar <u>I</u> nserir F <u>o</u> rmatar <u>A</u> nalisar <u>G</u> ráficos <u>U</u> tilitários E <u>x</u> tensões Janela Ajuda                                                                                                    |   |   |
| 😑 🗄 🖨 🗟 🍦                                                                                                    | ) 💷 🖛 🛥 🧱 🖆 🚔 📄 📄 🝺 🔳 💿                                                                                                    |   |   |
| a<br>.og<br>vrálise de Fatores<br>Título<br>Observações<br>Estatísticas Descritivas<br>Estatísticas Descritivas<br>Estatísticas Descritivas<br>Estatísticas descritivas<br>Estatística de Bartlett<br>Comunalidades<br>Evariância total explicada<br>Estáfico de escarpa<br>Estáfico de escarpa<br>Estáfico de escarpa<br>Matriz de componente<br>Estruturas<br>Matriz de correlações de compo | FACTOR<br>/VARIABLES Q61a Q61b Q61c Q61d Q61e Q61f Q61g Q61h Q61i Q61j Q61k Q61l Q61m Q61n Q61o<br>/MISSING LISTWISE<br>/ANALYSIS Q61a Q61b Q61c Q61d Q61e Q61f Q61g Q61h Q61i Q61j Q61k Q61l Q61m Q61n Q61o<br>/PRINT UNIVARIATE INITIAL CORRELATION KMO EXTRACTION ROTATION<br>/FORMAT SORT BLANK(.40)<br>/FORMAT SORT BLANK(.40)<br>/PLOT EIGEN<br>/CRITERIA MINEIGEN(1) ITERATE(25)<br>/EXTRACTION PC<br>/CRITERIA ITERATE(25) DELTA(0)<br>/ROTATION OBLIMIN<br>/METHOD=CORRELATION. |   | 4 |
|                                                                                                    | Análise de Fatores                                                                                                    |   |   |
|                                                                                                    | Estatísticas Descritivas                                                                                                    |   |   |

#### Estatísticas Descritivas

|                                                                                                    | Média  | Erro Desvio | Análise N |  |
|----------------------------------------------------------------------------------------------------|--------|-------------|-----------|--|
| Q61a - Your colleagues help and support you?                                                                    | 2,00   | 1,049       | 1861      |  |
| Q61b - Your manager helps and supports you?                                                                     | 2,29   | 1,196       | 1861      |  |
| Q61c - You are consulted before objectives are set for your work?                                               | 2,80   | 1,454       | 1861      |  |
| Q61d - You are involved in improving the work organisation or work processes of your department or organisation | ? 2,65 | 1,368       | 1861      |  |
| Q61e - You have a say in the choice of your work colleagues?                                                    | 3,85   | 1,369       | 1861      |  |
| Q61f - You can take a break when you wish ?                                                                     | 2,93   | 1,560       | 1861      |  |
| Q61g - You have enough time to get the job done?                                                                | 2,15   | 1,002       | 1861      |  |
| Q61h - Your job gives you the feeling of work well done?                                                        | 1,82   | ,874        | 1861      |  |
| Q61i - You are able to apply your own ideas in your work?                                                       | 2,42   | 1,226       | 1861      |  |
| Q61j - You have the feeling of doing useful work?                                                               | 1,72   | ,853        | 1861      |  |
| Q61k - You know what is expected of you at work?                                                                | 1,41   | ,696        | 1861      |  |
| Q611 - You are treated fairly at your workplace?                                                                | 1,78   | ,897        | 1861      |  |
|                                                                                                    | 2.00   | 1 1 4 5     | 1961      |  |

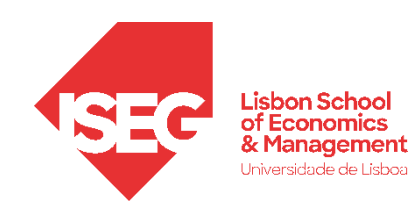

 Esta primeira tabela dá-nos informação sobre o nº de observações, a média e o desvio-padrão de cada uma das variáveis que foi incluída na Análise Fatorial Exploratória.

#### Estatísticas Descritivas

|                                                                                                    | Média | Erro Desvio | Análise N |
|----------------------------------------------------------------------------------------------------|-------|-------------|-----------|
| Q61a - Your colleagues help and support you?                                                                     | 2,00  | 1,049       | 1861      |
| Q61b - Your manager helps and supports you?                                                                      | 2,29  | 1,196       | 1861      |
| Q61c - You are consulted before objectives are set for your work?                                                | 2,80  | 1,454       | 1861      |
| Q61d - You are involved in improving the work organisation or work processes of your department or organisation? | 2,65  | 1,368       | 1861      |
| Q61e - You have a say in the choice of your work colleagues?                                                     | 3,85  | 1,369       | 1861      |
| Q61f- You can take a break when you wish ?                                                                       | 2,93  | 1,560       | 1861      |
| Q61g - You have enough time to get the job done?                                                                 | 2,15  | 1,002       | 1861      |
| Q61h - Your job gives you the feeling of work well done?                                                         | 1,82  | ,874        | 1861      |
| Q61i - You are able to apply your own ideas in your work?                                                        | 2,42  | 1,226       | 1861      |
| Q61j - You have the feeling of doing useful work?                                                                | 1,72  | ,853        | 1861      |
| Q61k - You know what is expected of you at work?                                                                 | 1,41  | ,696        | 1861      |
| Q61I - You are treated fairly at your workplace?                                                                 | 1,78  | ,897        | 1861      |
| Q61m - You experience stress in your work?                                                                       | 2,90  | 1,145       | 1861      |
| Q61n - You can influence decisions that are important for your work?                                             | 2,93  | 1,317       | 1861      |
| Q61o - Your job requires that you hide your feelings?                                                            | 3,44  | 1,437       | 1861      |

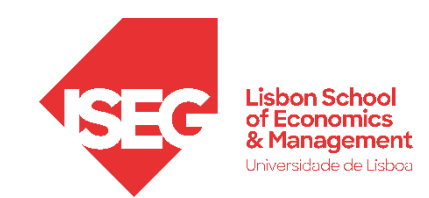

### **Análise Fatorial Exploratória**

- A Matriz de Correlações apresenta as correlações entre as variáveis que foram incluída da Análise Fatorial Exploratória.
- Espera-se correlações relevantes entre os itens

|    |                                                                                                    |                                                       |                                                         | Matriz de cor                                                                    | relações                                                                                                    |                                                                          |                                                      |                                                           |                                                                      |                                                                       |                                                               |                                                           |                                                           |                                                     |                                                                                  |                                                                |
|----|----------------------------------------------------------------------------------------------------|-------------------------------------------------------|---------------------------------------------------------|----------------------------------------------------------------------------------|----------------------------------------------------------------------------------------------------|--------------------------------------------------------------------------|------------------------------------------------------|-----------------------------------------------------------|----------------------------------------------------------------------|-----------------------------------------------------------------------|---------------------------------------------------------------|-----------------------------------------------------------|-----------------------------------------------------------|-----------------------------------------------------|----------------------------------------------------------------------------------|----------------------------------------------------------------|
|    |                                                                                                    | Q61a - Your<br>colleagues<br>help and<br>support you? | Q61b - Your<br>manager<br>helps and<br>supports<br>you? | Q61c - You<br>are consulted<br>before<br>objectives are<br>set for your<br>work? | Q61d - You<br>are involved<br>in improving<br>the work<br>organisation<br>or work<br>processes of<br>your<br>department or<br>organisation? | Q61e - You<br>have a say in<br>the choice of<br>your work<br>colleagues? | Q61f - You<br>can take a<br>break when<br>you wish ? | Q61g - You<br>have enough<br>time to get the<br>job done? | Q61h - Your<br>job gives you<br>the feeling of<br>work well<br>done? | Q61i - You<br>are able to<br>apply your<br>own ideas in<br>your work? | Q61j - You<br>have the<br>feeling of<br>doing useful<br>work? | Q61k - You<br>know what is<br>expected of<br>you at work? | Q61I - You<br>are treated<br>fairly at your<br>workplace? | Q61m - You<br>experience<br>stress in your<br>work? | Q61n - You<br>can influence<br>decisions that<br>are important<br>for your work? | Q61o - Your<br>job requires<br>that you hide<br>your feelings? |
| ão | Q61a - Your colleagues<br>help and support you?                                                                                 | 1,000                                                 | ,530                                                    | ,224                                                                             | ,270                                                                                                    | ,175                                                                     | ,081                                                 | ,178                                                      | ,223                                                                 | ,222                                                                  | ,220                                                          | ,158                                                      | ,305                                                      | -,046                                               | ,208                                                                             | -,024                                                          |
|    | Q61b - Your manager<br>helps and supports you?                                                                                  | ,530                                                  | 1,000                                                   | ,321                                                                             | ,337                                                                                                    | ,148                                                                     | ,114                                                 | ,250                                                      | ,283                                                                 | ,319                                                                  | ,259                                                          | ,213                                                      | ,438                                                      | -,118                                               | ,245                                                                             | -,077                                                          |
|    | Q61c - You are consulted<br>before objectives are set<br>for your work?                                                         | ,224                                                  | ,321                                                    | 1,000                                                                            | ,512                                                                                                    | ,346                                                                     | ,260                                                 | ,132                                                      | ,211                                                                 | ,451                                                                  | ,166                                                          | ,139                                                      | ,225                                                      | ,020                                                | ,500                                                                             | ,000,                                                          |
|    | Q61d - You are involved<br>in improving the work<br>organisation or work<br>processes of your<br>department or<br>organisation? | ,270                                                  | ,337                                                    | ,512                                                                             | 1,000                                                                                                    | ,365                                                                     | ,257                                                 | ,090                                                      | ,272                                                                 | ,541                                                                  | ,239                                                          | ,165                                                      | ,270                                                      | ,047                                                | ,559                                                                             | ,007                                                           |
|    | Q61e - You have a say in<br>the choice of your work<br>colleagues?                                                              | ,175                                                  | ,148                                                    | ,346                                                                             | ,365                                                                                                    | 1,000                                                                    | ,238                                                 | -,007                                                     | ,084                                                                 | ,303                                                                  | ,082                                                          | ,008                                                      | ,115                                                      | ,137                                                | ,423                                                                             | ,097                                                           |
|    | Q61f - You can take a<br>break when you wish ?                                                                                  | ,081                                                  | ,114                                                    | ,260                                                                             | ,257                                                                                                    | ,238                                                                     | 1,000                                                | ,115                                                      | ,104                                                                 | ,297                                                                  | ,018                                                          | ,026                                                      | ,142                                                      | -,022                                               | ,305                                                                             | -,034                                                          |
|    | Q61g - You have enough<br>time to get the job done?                                                                             | ,178                                                  | ,250                                                    | ,132                                                                             | ,090                                                                                                    | -,007                                                                    | ,115                                                 | 1,000                                                     | ,256                                                                 | ,141                                                                  | ,183                                                          | ,201                                                      | ,284                                                      | -,315                                               | ,079                                                                             | -,107                                                          |
|    | Q61h - Your job gives you<br>the feeling of work well<br>done?                                                                  | ,223                                                  | ,283                                                    | ,211                                                                             | ,272                                                                                                    | ,084                                                                     | ,104                                                 | ,256                                                      | 1,000                                                                | ,338                                                                  | ,522                                                          | ,320                                                      | ,361                                                      | -,148                                               | ,246                                                                             | -,095                                                          |
|    | Q61i - You are able to<br>apply your own ideas in<br>your work?                                                                 | ,222                                                  | ,319                                                    | ,451                                                                             | ,541                                                                                                    | ,303                                                                     | ,297                                                 | ,141                                                      | ,338                                                                 | 1,000                                                                 | ,284                                                          | ,149                                                      | ,298                                                      | ,024                                                | ,588                                                                             | -,037                                                          |
|    | Q61j - You have the<br>feeling of doing useful<br>work?                                                                         | ,220                                                  | ,259                                                    | ,166                                                                             | ,239                                                                                                    | ,082                                                                     | ,018                                                 | ,183                                                      | ,522                                                                 | .284                                                                  | 1,000                                                         | ,286                                                      | ,300                                                      | -,039                                               | ,199                                                                             | -,046                                                          |
|    | Q61k - You know what is<br>expected of you at work?                                                                             | ,158                                                  | ,213                                                    | ,139                                                                             | ,165                                                                                                    | ,008                                                                     | ,026                                                 | ,201                                                      | ,320                                                                 | ,149                                                                  | ,286                                                          | 1,000                                                     | ,353                                                      | -,086                                               | ,108                                                                             | -,026                                                          |
|    | Q611 - You are treated<br>fairly at your workplace?                                                                             | ,305                                                  | ,438                                                    | ,225                                                                             | ,270                                                                                                    | ,115                                                                     | ,142                                                 | ,284                                                      | ,361                                                                 | ,298                                                                  | ,300                                                          | ,353                                                      | 1,000                                                     | -,234                                               | ,243                                                                             | -,158                                                          |
|    | Q61m - You experience<br>stress in your work?                                                                                   | -,046                                                 | -,118                                                   | ,020                                                                             | ,047                                                                                                    | ,137                                                                     | -,022                                                | -,315                                                     | -,148                                                                | ,024                                                                  | -,039                                                         | -,086                                                     | -,234                                                     | 1,000                                               | ,072                                                                             | ,321                                                           |
|    | Q61n - You can influence<br>decisions that are<br>important for your work?                                                      | ,208                                                  | ,245                                                    | ,500                                                                             | ,559                                                                                                    | ,423                                                                     | ,305                                                 | ,079                                                      | ,246                                                                 | ,588                                                                  | ,199                                                          | ,108                                                      | ,243                                                      | ,072                                                | 1,000                                                                            | ,031                                                           |
|    | Q61o - Your job requires<br>that you hide your<br>feelings?                                                                     | -,024                                                 | -,077                                                   | ,000                                                                             | ,007                                                                                                    | ,097                                                                     | -,034                                                | -,107                                                     | -,095                                                                | -,037                                                                 | -,046                                                         | -,026                                                     | -,158                                                     | ,321                                                | ,031                                                                             | 1,000                                                          |

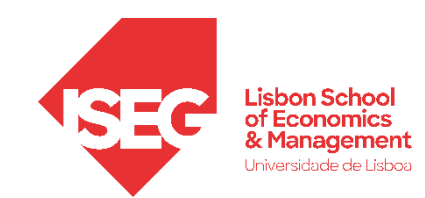

### **Análise Fatorial Exploratória**

- A Medida de Adequação da Amostra de Kaiser-Meyer-Olkin (KMO), mede a mede a adequabilidade da amostra para a realização da Análise Fatorial: mede a variabilidade partilhada
- Se o valor da KMO for ≥ 0.60, então devemos prosseguir com a Análise Fatorial Exploratória.

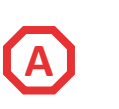

A interpretação típica dos valores KMO é: **0.00 a 0.49:** Inadequado. **0.50 a 0.59:** Marginal. **0.60 a 0.69:** Mediano. **0.70 a 0.79:** Bom. **0.80 a 0.89:** Muito bom. **0.90 a 1.00:** Excelente.

#### Teste de KMO e Bartlett

| Medida Kaiser-Meyer-Olkin<br>amostragem. | de adequação de     | ,845     |   |
|------------------------------------------|---------------------|----------|---|
| Teste de esfericidade de                 | Aprox. Qui-quadrado | 6968,076 | A |
| Bartlett                                 | gl                  | 105      |   |
|                                          | Sig.                | ,000     |   |

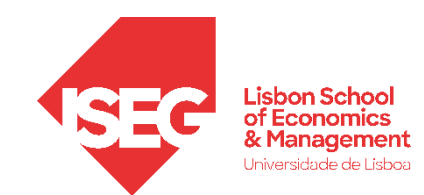

(B)

## **Análise Fatorial Exploratória**

- Teste de esfericidade de Bartlett testa se a matriz de correlações é uma matriz identidade, o que implicaria que as variáveis não estão correlacionadas. Queremos rejeitar esta hipótese nula!
- p <0,05 Neste caso, o Teste é significativo, o que significa que podemos proceder com a Análise Fatorial.
- Os resultados do teste de Bartlett (com p <. 05) e das medidas de adequabilidade KMO (KMO > 0.80) permitem concluir que a aplicação da AFE é adequada

Teste de KMO e Bartlett

| amostragem.              | ue auequação ue     | ,845     | _ |
|--------------------------|---------------------|----------|---|
| Teste de esfericidade de | Aprox. Qui-quadrado | 6968,076 |   |
| Bartlett                 | gl                  | 105      |   |
|                          | Sig.                | ,000     |   |
|                          |                     |          | B |

045

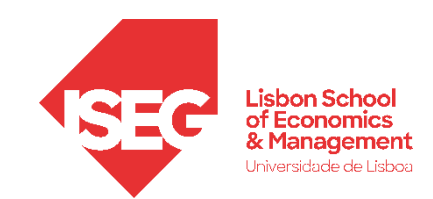

## **Análise Fatorial Exploratória**

- O Gráfico de Escarpa apresenta os autovalores (eigenvalues) em função do numero de componentes/fatores retidos
- Queremos a solução ótima: menor numero possível de fatores que retêm o máximo de variabilidade
- A escolha do número de fatores to ser tomada em função de vários critérios. Os mais conhecidos:
  - Método de Kaiser: 'Autovalores iniciais' superiores a 1'
  - Método de Kaiser adaptado: 'Autovalores iniciais' superiores a 0,7
  - Método do "cotovelo"

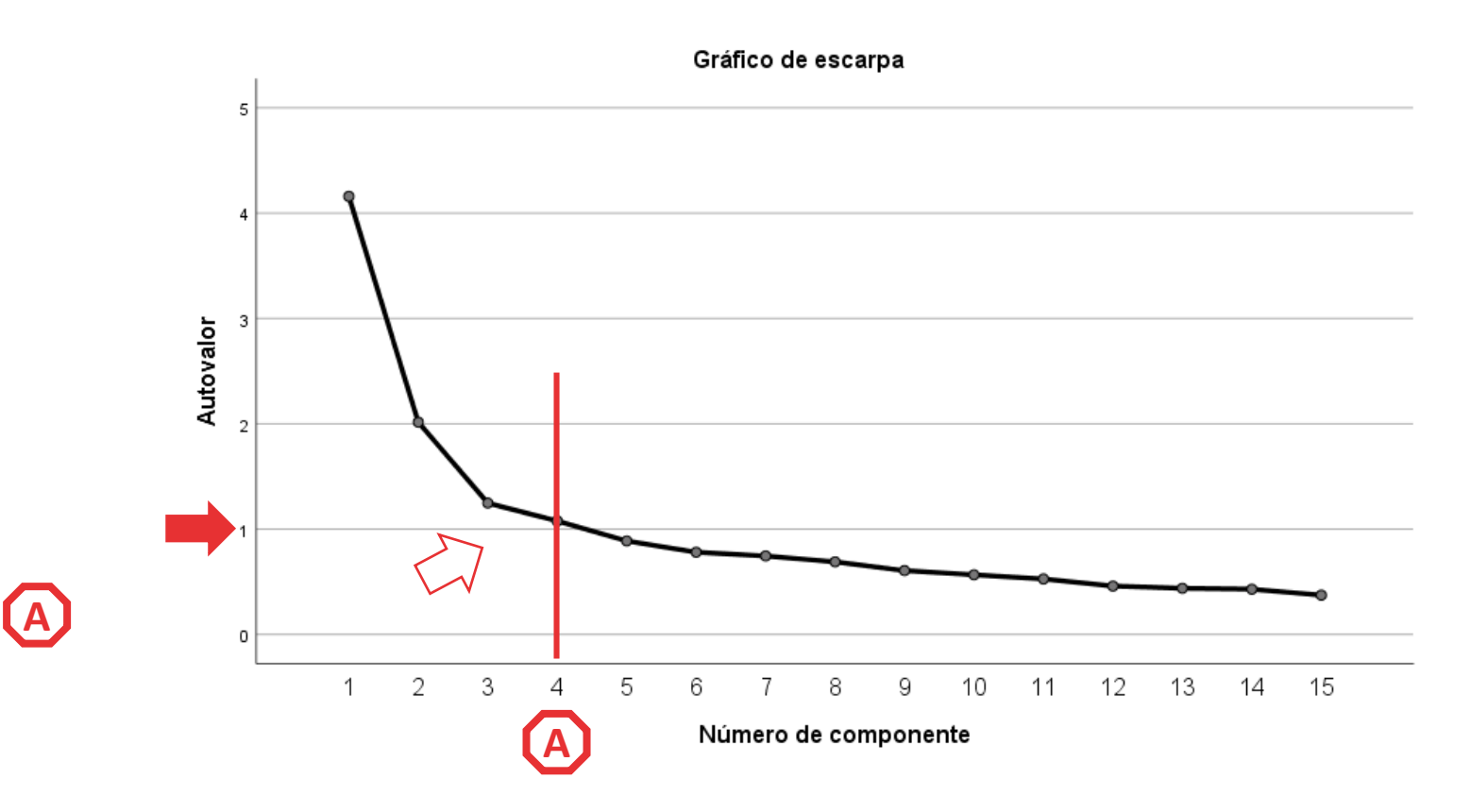

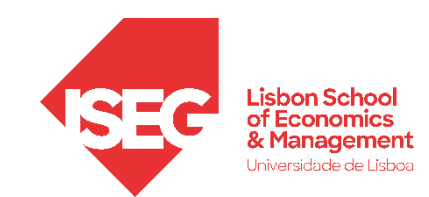

(B)

### **Análise Fatorial Exploratória**

- A tabela da 'Variância total explicada' indica a percentagem total da variância que é explicada pelos fatores obtidos.
- Neste caso, os 4 fatores identificados explicam aproximadamente 56% da variância.

|            |       | Autovalores inici | ais          | Somas de ei         | dração de carrega<br>quadrado | amentos ao   | Somas de<br>rotação de<br>carregamento<br>s ao<br>quadrado <sup>a</sup> |
|------------|-------|-------------------|--------------|---------------------|-------------------------------|--------------|-------------------------------------------------------------------------|
| Componente | Total | % de<br>variância | % cumulativa | Total               | % de<br>variância             | % cumulativa | Total                                                                   |
| 1          | 4,159 | 27,727            | 27,727       | 4,159               | 27,727                        | 27,727       | 3,329                                                                   |
| 2          | 2,015 | 13,436            | 41,163       | 2,015               | 13,436                        | 41,163       | 1,743                                                                   |
| 3          | 1,247 | 8,316             | 49,479       | 1,247               | 8,316                         | 49,479       | 2,587                                                                   |
| 4          | 1,077 | 7,181             | 56,660       | 1,077               | 7,181                         | 56,660       | 2,442                                                                   |
| 5          | ,888, | 5,918             | 62,578       |                     |                               |              |                                                                         |
| 6          | ,781  | 5,206             | 67,783       | <b>(</b> B <b>)</b> |                               |              |                                                                         |
| 7          | ,745  | 4,965             | 72,749       |                     |                               |              |                                                                         |
| 8          | ,689  | 4,594             | 77,343       |                     |                               |              |                                                                         |
| 9          | ,606  | 4,040             | 81,383       |                     |                               |              |                                                                         |
| 10         | ,566  | 3,774             | 85,157       |                     |                               |              |                                                                         |
| 11         | ,527  | 3,512             | 88,669       |                     |                               |              |                                                                         |
| 12         | ,459  | 3,060             | 91,729       |                     |                               |              |                                                                         |
| 13         | ,438  | 2,922             | 94,651       |                     |                               |              |                                                                         |
| 14         | ,430  | 2,864             | 97,515       |                     |                               |              |                                                                         |
| 15         | ,373  | 2,485             | 100,000      |                     |                               |              |                                                                         |

Variância total explicada

Método de Extração: análise de Componente Principal.

a. Quando os componentes são correlacionados, as somas de carregamentos ao quadrado não podem ser adicionadas para se obter uma variância total.

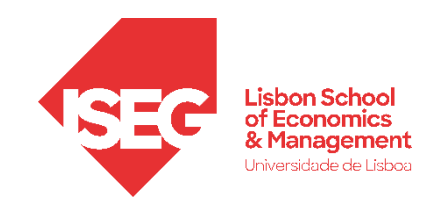

## **Análise Fatorial Exploratória**

- A 'Matriz de correlações de componente' permite-nos avaliar sobre a 'qualidade' dos fatores identificados.
- Neste caso, <u>não queremos</u> correlações moderadas ou fortes, i.e.

< - 0.4 ou > 0.4

• Neste caso, não encontramos correlações preocupantes...

#### Matriz de correlações de componente

| Componente | 1     | 2     | 3     | 4     |
|------------|-------|-------|-------|-------|
| 1          | 1,000 | -,027 | ,191  | ,265  |
| 2          | -,027 | 1,000 | -,161 | -,101 |
| 3          | ,191  | -,161 | 1,000 | ,359  |
| 4          | ,265  | -,101 | ,359  | 1,000 |

Método de Extração: análise de Componente Principal. Método de Rotação: oblimin com Normalização de Kaiser.

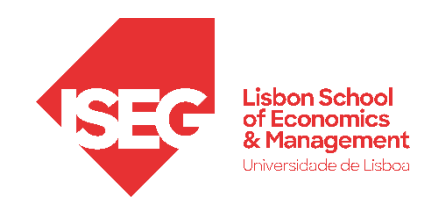

## **Análise Fatorial Exploratória**

Matriz padrão: os coeficientes indicam a força e a direção da relação entre cada variável e cada fator

**Matriz estrutura:** os coeficientes indicam a correlação entre cada variável original e cada fator

- Diferentes formas de interpretar os fatores (matriz padrão é + fácil de interpretar)

#### Rotações

A rotação ajusta os coeficientes para serem mais fáceis de interpretar

- ORTOGONAL: assume que os fatores não estão correlacionados
- OBLÍQUA: assume que os fatores estão correlacionados

| М                                                                                                    | atriz de pa | adrão <sup>a</sup> |        |      |
|----------------------------------------------------------------------------------------------------|-------------|--------------------|--------|------|
|                                                                                                    |             | Compo              | onente |      |
| Q61n Q61n - You can<br>influence decisions that<br>are important for your<br>work?                                                   | ,794        | 2                  | 3      | 4    |
| Q61i Q61i - You are able<br>to apply your own ideas in<br>your work?                                                                 | ,701        |                    |        |      |
| Q61d Q61d - You are<br>involved in improving the<br>work organisation or work<br>processes of your<br>department or<br>organisation? | ,689        |                    |        |      |
| Q61c Q61c - You are<br>consulted before<br>objectives are set for your<br>work?                                                      | ,669        |                    |        |      |
| Q61f Q61f - You can take<br>a break when you wish ?                                                                                  | ,627        |                    |        |      |
| Q61e Q61e - You have a<br>say in the choice of your<br>work colleagues?                                                              | ,619        |                    |        |      |
| Q61m Q61m - You<br>experience stress in your<br>work?                                                                                |             | ,792               |        |      |
| Q61o Q61o - Your job<br>requires that you hide<br>your feelings?                                                                     |             | ,706               |        |      |
| Q61g Q61g - You have<br>enough time to get the<br>job done?                                                                          |             | -,488              |        |      |
| Q61j Q61j - You have the<br>feeling of doing useful<br>work?                                                                         |             |                    | ,812   |      |
| Q61h Q61h - Your job<br>gives you the feeling of<br>work well done?                                                                  |             |                    | ,772   |      |
| Q61k Q61k - You know<br>what is expected of you at<br>work?                                                                          |             |                    | ,647   |      |
| Q61a Q61a - Your<br>colleagues help and<br>support you?                                                                              |             |                    |        | ,884 |
| Q61b Q61b - Your<br>manager helps and<br>supports you?                                                                               |             |                    |        | ,801 |
| Q611 Q611 - You are<br>treated fairly at your<br>workplace?                                                                          |             |                    | ,326   | ,364 |

a. Rotação convergida em 9 iterações.

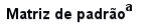

|                                                                                                    | Componente |       |      |      |  |  |
|----------------------------------------------------------------------------------------------------|------------|-------|------|------|--|--|
|                                                                                                    | 1          | 2     | 3    | 4    |  |  |
| Q61n Q61n - You can<br>influence decisions that<br>are important for your<br>work?                                                   | ,794       |       |      |      |  |  |
| Q61i Q61i - You are able<br>to apply your own ideas in<br>your work?                                                                 | ,701       |       |      |      |  |  |
| Q61d Q61d - You are<br>involved in improving the<br>work organisation or work<br>processes of your<br>department or<br>organisation? | ,689       |       |      |      |  |  |
| Q61c Q61c - You are<br>consulted before<br>objectives are set for your<br>work?                                                      | ,669       |       |      |      |  |  |
| Q61f Q61f - You can take<br>a break when you wish ?                                                                                  | ,627       |       |      |      |  |  |
| Q61e Q61e - You have a<br>say in the choice of your<br>work colleagues?                                                              | ,619       |       |      |      |  |  |
| Q61m Q61m - You<br>experience stress in your<br>work?                                                                                |            | ,792  |      |      |  |  |
| Q61o Q61o - Your job<br>requires that you hide<br>your feelings?                                                                     |            | ,706  |      |      |  |  |
| Q61g Q61g - You have<br>enough time to get the<br>job done?                                                                          |            | -,488 |      |      |  |  |
| Q61j Q61j - You have the<br>feeling of doing useful<br>work?                                                                         |            |       | ,812 |      |  |  |
| Q61h Q61h - Your job<br>gives you the feeling of<br>work well done?                                                                  |            |       | ,772 |      |  |  |
| Q61k Q61k - You know<br>what is expected of you at<br>work?                                                                          |            |       | ,647 |      |  |  |
| Q61a Q61a - Your<br>colleagues help and<br>support you?                                                                              |            |       |      | ,884 |  |  |
| Q61b Q61b - Your<br>manager helps and<br>supports you?                                                                               |            |       |      | ,801 |  |  |
| Q611 Q611 - You are<br>treated fairly at your<br>workplace?                                                                          |            |       | ,326 | ,364 |  |  |

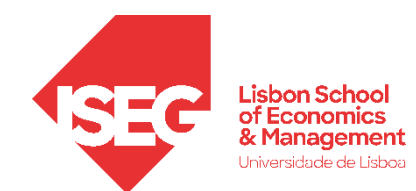

#### Matriz de padrão<sup>a</sup>

|                                                                                                    | Componente |       |      |      |
|----------------------------------------------------------------------------------------------------|------------|-------|------|------|
|                                                                                                    | 1          | 2     | 3    | 4    |
| Q61n Q61n - You can influence decisions that are important for your work?                                             | ,794       |       |      |      |
| Q61i Q61i - You are able to apply your own ideas in your work?                                                        | ,701       |       |      |      |
| Q61d Q61d - You are involved in improving the work organisation or work processes of your department or organisation? | ,689       |       |      |      |
| Q61c Q61c - You are consulted before objectives are set for your work?                                                | ,669       |       |      |      |
| Q61f Q61f - You can take a break when you wish ?                                                                      | ,627       |       |      |      |
| Q61e Q61e - You have a say in the choice of your work colleagues?                                                     | ,619       |       |      |      |
| Q61m Q61m - You experience stress in your work?                                                                       |            | ,792  |      |      |
| Q61o Q61o - Your job requires that you hide your feelings?                                                            |            | ,706  |      |      |
| Q61g Q61g - You have enough time to get the job done?                                                                 |            | -,488 |      |      |
| Q61j Q61j - You have the feeling of doing useful work?                                                                |            |       | ,812 |      |
| Q61h Q61h - Your job gives you the feeling of work well done?                                                         |            |       | ,772 |      |
| Q61k Q61k - You know what is expected of you at work?                                                                 |            |       | ,647 |      |
| Q61a Q61a - Your colleagues help and support you?                                                                     |            |       |      | ,884 |
| Q61b Q61b - Your manager helps and supports you?                                                                      |            |       |      | ,801 |
| Q61I Q61I - You are treated fairly at your workplace?                                                                 |            |       | ,326 | ,364 |

Job Decision Latitude

Método de Extração: análise de Componente Principal. Método de Rotação: oblimin com Normalização de Kaiser.

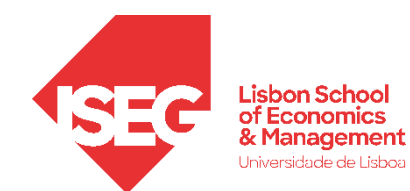

#### Matriz de padrão<sup>a</sup>

|                                                                                                    | Componente |       |      |      |
|----------------------------------------------------------------------------------------------------|------------|-------|------|------|
|                                                                                                    | 1          | 2     | 3    | 4    |
| Q61n Q61n - You can influence decisions that are important for your work?                                             | ,794       |       |      |      |
| Q61i Q61i - You are able to apply your own ideas in your work?                                                        | ,701       |       |      |      |
| Q61d Q61d - You are involved in improving the work organisation or work processes of your department or organisation? | ,689       |       |      |      |
| Q61c Q61c - You are consulted before objectives are set for your work?                                                | ,669       |       |      |      |
| Q61f Q61f - You can take a break when you wish ?                                                                      | ,627       |       |      |      |
| Q61e Q61e - You have a say in the choice of your work colleagues?                                                     | ,619       |       |      |      |
| Q61m Q61m - You experience stress in your work?                                                                       |            | ,792  |      |      |
| Q61o Q61o - Your job requires that you hide your feelings?                                                            |            | ,706  |      |      |
| Q61g Q61g - You have enough time to get the job done?                                                                 |            | -,488 |      |      |
| Q61j Q61j - You have the feeling of doing useful work?                                                                |            |       | ,812 |      |
| Q61h Q61h - Your job gives you the feeling of work well done?                                                         |            |       | ,772 |      |
| Q61k Q61k - You know what is expected of you at work?                                                                 |            |       | ,647 |      |
| Q61a Q61a - Your colleagues help and support you?                                                                     |            |       |      | ,884 |
| Q61b Q61b - Your manager helps and supports you?                                                                      |            |       |      | ,801 |
| Q61I Q61I - You are treated fairly at your workplace?                                                                 |            |       | ,326 | ,364 |

#### Job Decision Latitude

#### Psychological Job Demands

Método de Extração: análise de Componente Principal. Método de Rotação: oblimin com Normalização de Kaiser.

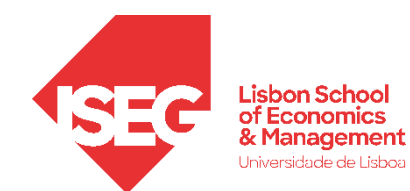

#### Matriz de padrão<sup>a</sup>

|                                                                                                    | Componente |       |      |      |
|----------------------------------------------------------------------------------------------------|------------|-------|------|------|
|                                                                                                    | 1          | 2     | 3    | 4    |
| Q61n Q61n - You can influence decisions that are important for your work?                                             | ,794       |       |      |      |
| Q61i Q61i - You are able to apply your own ideas in your work?                                                        | ,701       |       |      |      |
| Q61d Q61d - You are involved in improving the work organisation or work processes of your department or organisation? | ,689       |       |      |      |
| Q61c Q61c - You are consulted before objectives are set for your work?                                                | ,669       |       |      |      |
| Q61f Q61f - You can take a break when you wish ?                                                                      | ,627       |       |      |      |
| Q61e Q61e - You have a say in the choice of your work colleagues?                                                     | ,619       |       |      |      |
| Q61m Q61m - You experience stress in your work?                                                                       |            | ,792  |      |      |
| Q61o Q61o - Your job requires that you hide your feelings?                                                            |            | ,706  |      |      |
| Q61g Q61g - You have enough time to get the job done?                                                                 |            | -,488 |      |      |
| Q61j Q61j - You have the feeling of doing useful work?                                                                |            |       | ,812 |      |
| Q61h Q61h - Your job gives you the feeling of work well done?                                                         |            |       | ,772 |      |
| Q61k Q61k - You know what is expected of you at work?                                                                 |            |       | ,647 |      |
| Q61a Q61a - Your colleagues help and support you?                                                                     |            |       |      | ,884 |
| Q61b Q61b - Your manager helps and supports you?                                                                      |            |       |      | ,801 |
| Q611 Q611 - You are treated fairly at your workplace?                                                                 |            |       | ,326 | ,364 |

#### Job Decision Latitude

#### Psychological Job Demands

#### Psychological Rewards

Método de Extração: análise de Componente Principal. Método de Rotação: oblimin com Normalização de Kaiser.

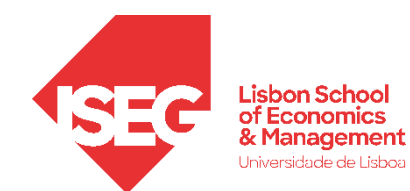

#### Matriz de padrão<sup>a</sup>

|                                                                                                    | Componente |       |      |      |
|----------------------------------------------------------------------------------------------------|------------|-------|------|------|
|                                                                                                    | 1          | 2     | 3    | 4    |
| Q61n Q61n - You can influence decisions that are important for your work?                                             | ,794       |       |      |      |
| Q61i Q61i - You are able to apply your own ideas in your work?                                                        | ,701       |       |      |      |
| Q61d Q61d - You are involved in improving the work organisation or work processes of your department or organisation? | ,689       |       |      |      |
| Q61c Q61c - You are consulted before objectives are set for your work?                                                | ,669       |       |      |      |
| Q61f Q61f - You can take a break when you wish ?                                                                      | ,627       |       |      |      |
| Q61e Q61e - You have a say in the choice of your work colleagues?                                                     | ,619       |       |      |      |
| Q61m Q61m - You experience stress in your work?                                                                       |            | ,792  |      |      |
| Q61o Q61o - Your job requires that you hide your feelings?                                                            |            | ,706  |      |      |
| Q61g Q61g - You have enough time to get the job done?                                                                 |            | -,488 |      |      |
| Q61j Q61j - You have the feeling of doing useful work?                                                                |            |       | ,812 |      |
| Q61h Q61h - Your job gives you the feeling of work well done?                                                         |            |       | ,772 |      |
| Q61k Q61k - You know what is expected of you at work?                                                                 |            |       | ,647 |      |
| Q61a Q61a - Your colleagues help and support you?                                                                     |            |       |      | ,884 |
| Q61b Q61b - Your manager helps and supports you?                                                                      |            |       |      | ,801 |
| Q61I Q61I - You are treated fairly at your workplace?                                                                 |            |       | ,326 | ,364 |

#### Job Decision Latitude

#### Psychological Job Demands

#### **Psychological Rewards**

#### Social Support

Método de Extração: análise de Componente Principal. Método de Rotação: oblimin com Normalização de Kaiser.

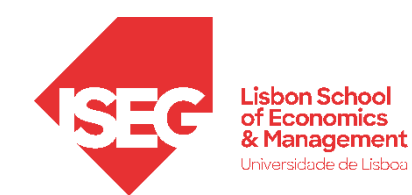

#### Como medir a s condições de trabalho?

O modelo "Job-Demand-Control-Support" é um modelo teórico que explica como as características de trabalho influencia o bem-estar.

Identifica assim 4 dimensões relevantes que devem ser medidas para caracterizar as condições de trabalho.

### How the Job-Demand-Control-Support Model works

When job demands are high and employees feel pressured, gaining control of the job and developing strong relationships with others helps to cope with stress. The JBCS model supports this using the following principles:

#### Gaining control over the job

Making autonomous decisions is vital to gaining control over the job. Attaining this and being able to make decisions without asking for direction might require negotiation with superiors but pays off.

#### Support from the supervisor

Good and helpful social interactions, for example with superiors, can buffer the impact of stress by influencing job attitude, satisfaction and commitment.

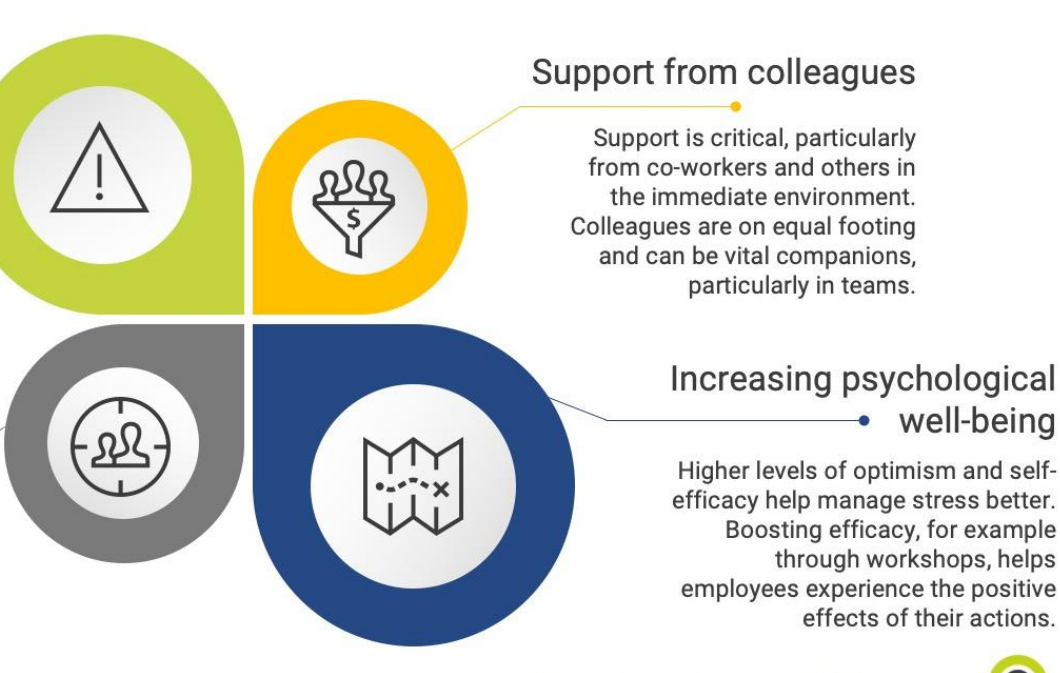

www.ckju.net | CQ Net - Management skills for everyone!

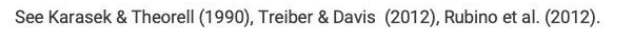

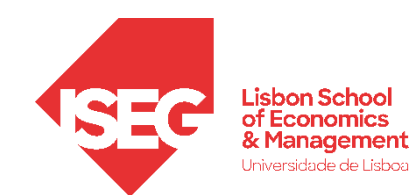

- Objectivo:
  - Usando o Alpha de Crombach, vamos avaliar a confiabilidade de cada dimensão da escala que mede as condições de trabalho dos trabalhadores.

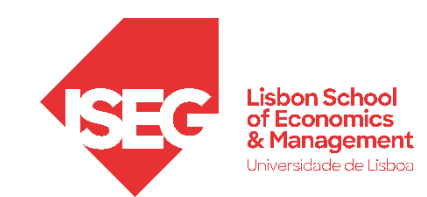

### Alpha de Cronbach

 Selecionar 'Analisar' / 'Escala' / 'Análise de Confiabilidade'

| ta 🔤 🕼  | RH_BD_A        | ula13.sav [Con     | njuntodeDad   | os1] - Edito | r de d | lados do IBI              | V SPSS Stat              | istics              |                  |           |                         |                |            |              |
|---------|----------------|--------------------|---------------|--------------|--------|---------------------------|--------------------------|---------------------|------------------|-----------|-------------------------|----------------|------------|--------------|
| Arquivo | <u>E</u> ditar | <u>V</u> isualizar | <u>D</u> ados | Transform    | nar    | Analisar                  | <u>G</u> ráficos         | <u>U</u> tilitários | E <u>x</u> tensõ | es Janela | Ajuda                   |                |            | $\mathbf{i}$ |
|         |                | ┣ Щ                |               | า 🛛          |        | Relató<br><u>E</u> statís | irios<br>sticas Desc     | critivas            | 4                |           |                         |                |            |              |
|         |                |                    |               |              |        | Estatís                   | sticas <u>B</u> aye      | siana               | •                |           |                         |                | Visível: 3 | 73 d         |
|         |                | 🔗 Q1               | 💑 Q2a         | 🛷 Q:         | b      | Ta <u>b</u> ela           | as                       |                     | •                | 占 Q3a_2   | 💑 Q3a_3                 | 💑 Q3a_4        | 💑 Q3a_5    | 6            |
| 1       |                | 1                  | Male          |              | 40     | Co <u>m</u> p             | arar Médias              | S                   | •                |           |                         |                |            |              |
| 2       |                | 1                  | Female        |              | 49     | Model                     | o Linear <u>G</u> e      | eral                | *                |           |                         |                | -          |              |
| 3       |                | 2                  | Male          |              | 54     | Model                     | os lineares              | generalizado        | s 🕨              |           |                         |                |            |              |
| 4       |                | 3                  | Male          |              | 52     | Model                     | os mistos                |                     | •                | Male      |                         |                | -          |              |
| 5       |                | 3                  | Male          |              | 28     | <u>C</u> orrel            | acionar                  |                     | *                | Female    |                         |                |            |              |
| 6       |                | 4                  | Female        | •            | 49     | Regre                     | ssão                     |                     | *                | Male      | Female                  |                |            |              |
| 7       |                | 3                  | Female        | •            | 32     | Loa lir                   | near                     |                     | •                | Female    |                         |                |            |              |
| 8       |                | 3                  | Male          | •            | 57     | Redes                     | s neurais                |                     | *                | Male      |                         |                |            |              |
| 9       |                | 3                  | Female        | •            | 27     | Class                     | ificar                   |                     | •                | Female    |                         |                |            |              |
| 10      |                | 4                  | Male          | •            | 44     | Reduc                     | nioul<br>So de dime      | aneão               |                  | Female    | Male                    |                |            |              |
| 11      |                | 2                  | Female        |              | 36     | Eccol                     |                          | 11540               |                  | <b>1</b>  |                         |                |            | <b>_</b>     |
| 12      |                | 5                  | Male          | •            | 41     | Esc <u>a</u> ia<br>Testa  | 1                        | . átriana           |                  | Análise   | de confiabilida         | ade            |            |              |
| 13      |                | 2                  | Female        |              | 60     | lestes                    | s <u>n</u> ao paran<br>~ | netricos            |                  | 🚑 Desdol  | pramento m <u>u</u> lti | dimensional (P | REFSCAL)   |              |

**(**A**)** 

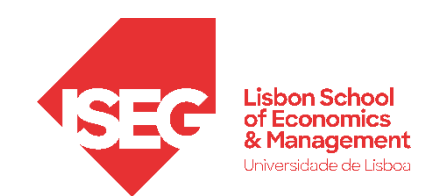

**(B)** 

**C** 

### Alpha de Cronbach

- Selecionar 'Analisar' / 'Escala' / 'Análise de Confiabilidade'
- Selecionar as variáveis 'Q61a' a 'Q61o'
- Colocar na caixa os 6 do F1 'Itens'

Q61n Q61n - You can influence decisions that are important for your work?

Q61i Q61i - You are able to apply your own ideas in your work?

Q61d Q61d - You are involved in improving the work organisation or work processes of your department or organisation?

Q61c Q61c - You are consulted before objectives are set for your work?

Q61f Q61f - You can take a break when you wish ?

Q61e Q61e - You have a say in the choice of your work colleagues?

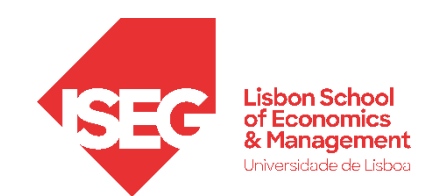

**(B)** 

**(C)** 

**(**D**)** 

### Alpha de Cronbach

- Selecionar 'Analisar' / 'Escala' / 'Análise de Confiabilidade'
- Selecionar as variáveis 'Q61a' a 'Q61o'
- Colocar na caixa 'Items'
- Clicar no botão 'Estatísticas'

| ta Análise de confiabilidade                                                                                                    | ×                                                                                                    |
|----------------------------------------------------------------------------------------------------|----------------------------------------------------------------------------------------------------|
| <ul> <li>Q52 - For your work, are these interrupt</li> <li>Q53a - Meeting precise quality standar</li> <li>Q53b - Assessing yourself the quality o</li> <li>Q53c - Solving unforeseen problems o</li> <li>Q53d - Monotonous tasks [Generally, d</li> <li>Q53e - Complex tasks [Generally, does</li> <li>Q53f - Learning new things [Generally, d</li> <li>Q54a - Your order of tasks [Generally, d</li> <li>Q54a - Your methods of work [Generally, d</li> <li>Q54b - Your methods of work [Generall</li> <li>Q55 - Does your job involve rotating tas</li> <li>Q55 - Does your job involve rotating tas</li> <li>Q57a - Who decides the division of tho</li> <li>Q57a - Who decides the division of tho</li> <li>Q57b - Who decides the division of tho</li> <li>Q59 - Is that always in the same team</li> <li>Q60a - For the team in which you work</li> <li>Q61a - Your colleagues help and supp</li> <li>Q61b - Your manager helps and suppo</li> </ul> | Itens:       Estatisticas         Q61a - Your colleagues help and suppo       Q61b - Your manager helps and suppo       Estatisticas         Q61c - You are consulted before object       Q61d - You are involved in improving th       Q61f - You have a say in the choice of       Q61f - You can take a break when you         Q61g - You have enough time to get th       Q61g - You have enough time to get th       Image: Construction of the construction of the construction of |
| Modelo: Alfa    Rótulo de escala:                                                                                                    |                                                                                                    |
| OK Cola                                                                                                    | r <u>R</u> econfigurar Cancelar Ajuda                                                                                                    |

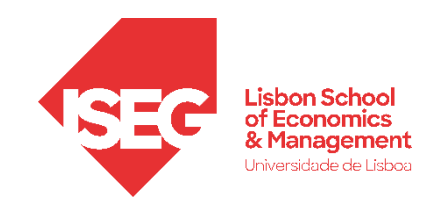

(B)

**(**C**)** 

(D)

**(E)** 

**(F)** 

**(G)** 

### Alpha de Cronbach

- Selecionar 'Analisar'/ 'Escala' / 'Análise de Confiabilidade'
- Selecionar as variáveis 'Q61a' a 'Q61o'
- Colocar na caixa 'Items'
- Clicar no botão 'Estatísticas'
- Selecionar a opção 'Escalar se item foi excluído'
- Selecionar a opção 'Correlações'
- Clicar 'Continuar' / 'OK'

| Enálise de confiabilidade: estatísticas                                                                                                    | (F) ×                                                                                                    |  |  |  |  |  |
|----------------------------------------------------------------------------------------------------|----------------------------------------------------------------------------------------------------|--|--|--|--|--|
| Descritivas para<br>Item<br>Escala<br>Escala<br>Escala                                                                                                    | Interitem<br>✓ Correlações    Covariâncias                                                                  |  |  |  |  |  |
| Resumos<br><u>M</u> édias<br><u>V</u> ariâncias<br>C <u>o</u> variâncias<br>Co <u>r</u> relações                                                                                                    | Tabela de ANOVA<br>Nenhum<br>Teste <u>F</u><br>Qui-quadrado de Friedman<br>Qui-quadrado de Coc <u>h</u> ran |  |  |  |  |  |
| Concordância de interavaliador: Fleiss' Kappa<br>Exibir acordo sobre categorias individuais<br>Ignorar maiúsculas e minúsculas de sequência<br>M Os rótulos de categorias de sequência de<br>Nível de significância assintótico (%): 95 | a de caracteres<br>caracteres são exibidos em letras maiúsculas                                             |  |  |  |  |  |
| Omisso<br>© Excluir valores omissos para o usuário e do sistema<br>© Valores omissos para o usuário são tratados como válidos                                                                                                    |                                                                                                    |  |  |  |  |  |
| <ul> <li>Quadrado T de Hotelling</li> <li>Coeficiente de correlação intraclasse</li> <li>Modelo: Misto de Dois Fatores</li> </ul>                                                                                                    | Tipo: Consistência                                                                                          |  |  |  |  |  |
| Intervalo de <u>c</u> onfiança: 95 % Valor de teste: 0<br>G <u>Continuar</u> Cancelar Ajuda                                                                                                    |                                                                                                    |  |  |  |  |  |

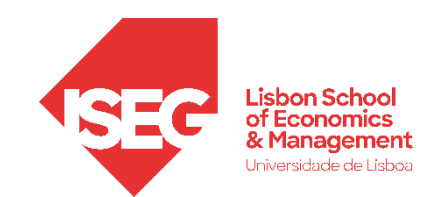

### Alpha de Cronbach

- O resultado do Alfa de Cronbach é apresentado na tabela das 'Estatísticas de confiabilidade'.
- A regra de interpretação do Alfa de Cronbach (George and Mallery, 2019) é:
  - ≥ 0.9 -> Excelente ≥ 0.8 e < 0.9 -> Bom ≥ 0.7 e < 0.8 -> Aceitável ≥ 0.6 e < 0.7 -> Mediocres ≥ 0.5 e < 0.6 -> Pobre
- Neste caso, o Alfa de Cronbach para esta escala é <u>bom</u>

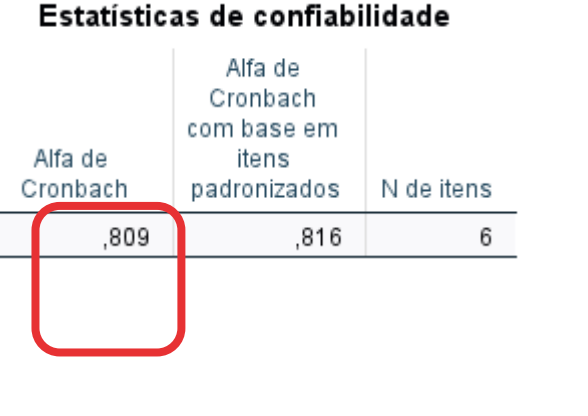

Q61n Q61n - You influence decisio

are important for work? Q61i Q61i - You a

to apply your own your work? Q61d Q61d - You

involved in impro work organisatio processes of you department or

organisation? Q61c Q61c - You consulted before objectives are se work? Q61e Q61e - You say in the choice work colleagues?

Q61fQ61f-You o a break when you

|                           |                                                       |                                      |                                                                                                    |                                                        | Esta                                                         | tíst     | ticas de ite                                              | m-total                                  |                                       |                                                  |
|---------------------------|-------------------------------------------------------|--------------------------------------|----------------------------------------------------------------------------------------------------|--------------------------------------------------------|--------------------------------------------------------------|----------|-----------------------------------------------------------|------------------------------------------|---------------------------------------|--------------------------------------------------|
|                           |                                                       |                                      |                                                                                                    | Mé<br>esca<br>ite<br>ex                                | dia de<br>ala se o<br>em for<br>cluído                       | Va<br>es | riância de<br>scala se o<br>item for<br>excluído          | Correlação<br>de item total<br>corrigida | Correlação<br>múltipla ao<br>quadrado | Alfa de<br>Cronbach se<br>o item for<br>excluído |
| S                         |                                                       | Q61n (<br>influen<br>are im<br>work? | Q61n - You car<br>ice decisions t<br>portant for you                                                                                                    | n<br>hat<br>r                                          | 14,26                                                        |          | 25,696                                                    | ,697                                     | ,516                                  | ,752                                             |
| 6                         |                                                       | Q61i G<br>to appl<br>your w          | (61i - You are a<br>ly your own ide<br>ork?                                                                                                    | able<br>as in                                          | 14,75                                                        |          | 27,386                                                    | ,632                                     | ,449                                  | ,769                                             |
|                           |                                                       | Q61d                                 | Q61d - You are                                                                                                    | )<br>the                                               | 14,50                                                        |          | 25,940                                                    | ,646                                     | ,456                                  | ,762                                             |
|                           |                                                       | Ν                                    | latriz de corre                                                                                                    | elações entre                                          | itens                                                        |          |                                                           |                                          |                                       |                                                  |
|                           |                                                       |                                      |                                                                                                    | Q61d Q61d -<br>You are<br>involved in<br>improving the |                                                              |          |                                                           |                                          |                                       |                                                  |
|                           | Q61n Q61n -<br>You can<br>influence<br>decisions that |                                      | 61n Q61n - Organisation Q61c Q6<br>organisation You ar<br>You can Q61l Q61i - or work consult<br>influence You are able processes of befor<br>ecisions that to apply your your objectives |                                                        | Q61c Q61c<br>You are<br>consulted<br>before<br>objectives ar | -<br>re  | Q61e Q61e -<br>You have a<br>say in the<br>choice of your | Q61fQ61f-<br>You can take                | ,380                                  | ,773                                             |
|                           | are im<br>for you                                     | oortant<br>r work?                   | own ideas in<br>your work?                                                                                                    | department or<br>organisation?                         | set for your<br>work?                                        | r        | work<br>colleagues?                                       | a break when<br>you wish ?               | ,285                                  | ,792                                             |
| can<br>is that            |                                                       | 1,000                                | ,605                                                                                                    | ,576                                                   | ,52                                                          | 27       | ,476                                                      | ,323                                     | 4.47                                  | 026                                              |
| oui                       |                                                       |                                      |                                                                                                    |                                                        |                                                              |          |                                                           |                                          | ,147                                  | ,826                                             |
| re able<br>ideas in       |                                                       | ,605                                 | 1,000                                                                                                    | ,554                                                   | ,47                                                          | 70       | ,352                                                      | ,322                                     |                                       |                                                  |
| are<br>ing the<br>or work |                                                       | ,576                                 | ,554                                                                                                    | 1,000                                                  | ,52                                                          | 28       | ,428                                                      | ,268                                     |                                       |                                                  |
| are<br>for your           |                                                       | ,527                                 | ,470                                                                                                    | ,528                                                   | 1,00                                                         | 00       | ,401                                                      | ,271                                     |                                       |                                                  |
| have a<br>of your         |                                                       | ,476                                 | ,352                                                                                                    | ,428                                                   | ,40                                                          | D1       | 1,000                                                     | ,265                                     |                                       |                                                  |
| an take<br>wish ?         |                                                       | ,323                                 | ,322                                                                                                    | ,268                                                   | ,27                                                          | 71       | ,265                                                      | 1,000                                    |                                       |                                                  |

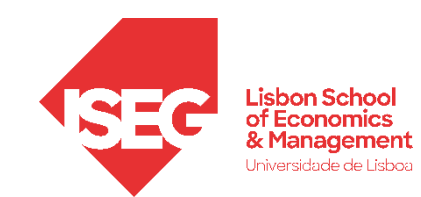

### Alpha de Cronbach

- A tabela 'Estatísticas de item-total' permite-nos identificar se existem itens/ item/variáveis que possam estar a contribuir para reduzir a consistência interna – por vezes há itens problemáticos (por exemplo com interpretação difícil e que por isso não medem o que o fator deve medir)
- Por exemplo o item Q61f se eliminado aumenta um pouco o alfa. Nos casos em que a eliminação de um item aumenta o alfa para níveis razoáveis pode-se considerar a sua eliminação
- Neste caso o alfa já é bom, não se aconselha a eliminação de informação

#### Estatísticas de item-total

|                                                                                                    | Média de<br>escala se o<br>item for<br>excluído | Variância de<br>escala se o<br>item for<br>excluído | Correlação<br>de item total<br>corrigida | Correlação<br>múltipla ao<br>quadrado | Alfa de<br>Cronbach se<br>o item for<br>excluído |
|----------------------------------------------------------------------------------------------------|-------------------------------------------------|-----------------------------------------------------|------------------------------------------|---------------------------------------|--------------------------------------------------|
| Q61n Q61n - You can<br>influence decisions that<br>are important for your<br>work?                                                   | 14,26                                           | 25,696                                              | ,697                                     | ,516                                  | ,752                                             |
| Q61i Q61i - You are able<br>to apply your own ideas in<br>your work?                                                                 | 14,75                                           | 27,386                                              | ,632                                     | ,449                                  | ,769                                             |
| Q61d Q61d - You are<br>involved in improving the<br>work organisation or work<br>processes of your<br>department or<br>organisation? | 14,50                                           | 25,940                                              | ,646                                     | ,456                                  | ,762                                             |
| Q61c Q61c - You are<br>consulted before<br>objectives are set for your<br>work?                                                      | 14,36                                           | 25,977                                              | ,598                                     | ,380                                  | ,773                                             |
| Q61e Q61e - You have a<br>say in the choice of your<br>work colleagues?                                                              | 13,37                                           | 27,120                                              | ,516                                     | ,285                                  | ,792                                             |
| Q61f Q61f - You can take<br>a break when you wish ?                                                                                  | 14,26                                           | 28,443                                              | ,375                                     | ,147                                  | ,826                                             |

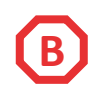

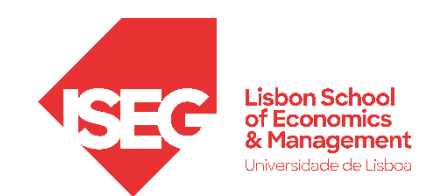

Análise de confiabilidade

### Alpha de Cronbach

- Replica-se o mesmo procedimento para os outros componentes
  - 💑 Q60b For the team in which you work . Q60c - For the team in which you work Q61a - Your colleagues help and supp. Q61b - Your manager helps and suppo. Colocar na caixa: 📲 Q61c - You are consulted before object. Q61d - You are involved in improving th. **Psychological Job Demands** Q61e - You have a say in the choice of. Q61f - You can take a break when you. Q61m Q61m - You experience stress in your work? 🚺 Q61g - You have enough time to get th.. Q61o Q61o - Your job requires that you hide your feelings? 👖 Q61h - Your job gives you the feeling of. 📕 Q61i - You are able to apply your own i.. Classificações: Q61g Q61g - You have enough time to get the job done? 🚺 Q61j - You have the feeling of doing us.. **Psychological Rewards** Q61k - You know what is expected of yo. 🚺 Q61I - You are treated fairly at your wor. Q61j Q61j - You have the feeling of doing useful work? Q61m - You experience stress in your. Q61n - You can influence decisions tha. Q61h Q61h - Your job gives you the feeling of work well done? Q61o - Your job requires that you hide y 4 Q61k Q61k - You know what is expected of you at work? 062 - Is your immediate boss a man Q63a - Your immediate boss... - Resp.. Social Support Q63b - Your immediate boss... - Gives 📲 Q63c - Your immediate boss... - Is suc... Q61a Q61a - Your colleagues help and support you? Q61b Q61b - Your manager helps and supports you? Modelo: Alfa T Q611 Q611 - You are treated fairly at your workplace? Rótulo de escala: OK Reconfigurar Cancelar Ajuda

Х

Estatísticas.

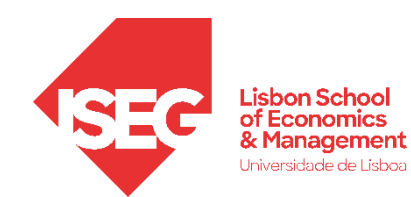

#### Estatísticas de item-total

### Alpha de Cronbach

Q61m Q61m - You experience stress in your work? Q61o Q61o - Your job requires that you hide your feelings? Q61g Q61g - You have enough time to get the job done?

Psychological Job Demands

sim)

#### Estatísticas de confiabilidade

|          | Alfa de<br>Cronbach<br>com base em<br>itens |            |
|----------|---------------------------------------------|------------|
| Alfa de  | padronizados                                |            |
| Cronbach | а                                           | N de itens |
| ,016     | -,098                                       | 3          |

a. O valor é negativo devido a uma covariância média negativa entre itens. Isto viola as suposições do modelo de confiabilidade. É possível verificar as codificações de item.

#### Estatísticas de confiabilidade

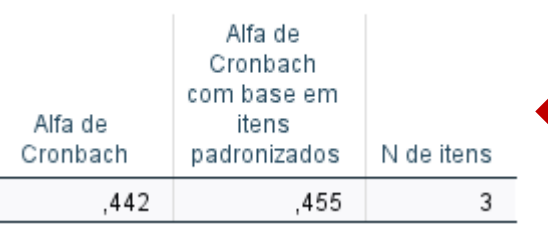

#### Valor mesmo muito baixo, o que se passa?

Temos um item invertido!

(não afeta a AFE mas o alfa

Temos de recodificar o item

e voltar a pedir o Alfa!

|                                                                  | Média de<br>escala se o<br>item for<br>excluído | Variância de<br>escala se o<br>item for<br>excluído | Correlação<br>de item total<br>corrigida | Correlação<br>múltipla ao<br>quadrado | Alfa de<br>Cronbach se<br>o item for<br>excluído |
|------------------------------------------------------------------|-------------------------------------------------|-----------------------------------------------------|------------------------------------------|---------------------------------------|--------------------------------------------------|
| Q61g Q61g - You have<br>enough time to get the<br>job done?      | 6,33                                            | 4,503                                               | -,218                                    | ,086                                  | ,430                                             |
| Q61m Q61m - You<br>experience stress in your<br>work?            | 5,45                                            | 2,910                                               | ,070                                     | ,152                                  | -,161ª                                           |
| Q61o Q61o - Your job<br>requires that you hide<br>your feelings? | 5,04                                            | 1,691                                               | ,193                                     | ,079                                  | -,812ª                                           |

a. O valor é negativo devido a uma covariância média negativa entre itens. Isto viola as suposições do modelo de confiabilidade. É possível verificar as codificações de item.

| Valor antigo                                                             | Novo valor                                                       |
|--------------------------------------------------------------------------|------------------------------------------------------------------|
| ⊖ Valor:                                                                 | O Valor:                                                         |
|                                                                          | Omisso no sistema                                                |
| ⊖ Omisso no sist <u>e</u> ma                                             | O Co <u>p</u> iar valor(es) antigo(s)                            |
| <ul> <li>Omisso para o sistema ou usuário</li> <li>Amplitude:</li> </ul> | Antigo> Novo:<br>1> 5                                            |
| a <u>t</u> é                                                             | Incluir 3> 3<br>Alterar 4> 2                                     |
| O Intervalo, MAIS BAIXO até o valor:                                     | Remover 5> 1<br>ELSE> SYSMIS                                     |
| O Intervalo, valor até o MAIS ALTO:                                      |                                                                  |
|                                                                          | As variáveis de saída são sequências de caracteres Largura: 8    |
| Todos os outros valores                                                  | Converter sequências de caracteres numéricas em números ('5'->5) |

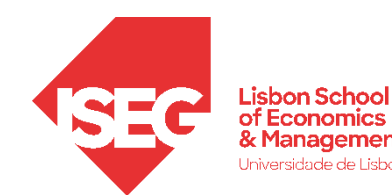

#### Reportar os resultados de uma análise factorial exploratória

Foi realizada uma análise fatorial exploratória com uma rotação oblíqua (oblimn) no conjunto de dados de 15 itens de uma escala que mede as condições de trabalho, aplicada numa amostra de 2481 participantes. A fatorialidade dos dados foi estudada com a medida KMO, que se mostrou no geral (KMO 0.88) e para cada variável (KMO > 0.80) com valores muito acima dos níveis aceitáveis e com o teste de esfericidade de Bartlett  $(\gamma^2 (36) = 1081.968, p < 0.001)$ , que indicou que o nível de intercorrelação entre as várias é suficiente para uma análise fatorial. O número de critérios a reter foi estudado com base do estudo da solução com o máximo de fatores, tento em conta o critério de Kaiser (valores próprios > 1) e da análise do gráfica da evolução dos valores próprios (método) em função do número de fatores retidos. Os critérios sugeriram a retenção de 4 fatores. Apresenta-se a matriz dos pesos fatoriais ordenada após rotação, em que é possível verificar a saturação não ambígua de 6 itens na componente 1 (Job Decision Latitude), 3 itens na componente 2 (Psychological Job Demands), 3 itens na componente 3 (Psychological Rewards), e 3 itens na componente 4 (Social Support). A solução de quatro componentes permite explicar 57% da variabilidade total, e na maioria dos indicadores mais de metade da variância é variância partilhada com a escala (Comunalidades > 0.5 em todos os indicadores exceto no item Q611). O fator Job Decision Latitude mostrou bons níveis de consistência interna (alfa > 0,80), os fatores Psychological Rewards e Social Support registam níveis de consistência interna medíocres (< 0.70) e o fator Psychological Job Demands, um valores muito baixos, sugerindo problemas de consistência interna.

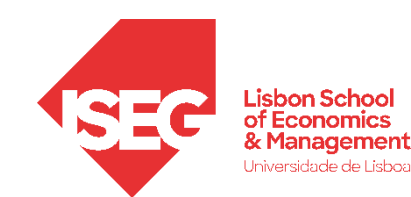

### Ainda temos tempo?

Realizar uma análise fatorial exploratória a escala de avaliação das condições físicas no local de trabalho

| tad *ADGR | H_BD_Aula11.sav       | ConjuntodeDado    | os1] - Editor d | e dados do IBI     | A SPSS Statistics                                                                                                    |                |            |         |           |                | - 0       | × נ |
|-----------|-----------------------|-------------------|-----------------|--------------------|----------------------------------------------------------------------------------------------------|----------------|------------|---------|-----------|----------------|-----------|-----|
| Arquivo   | Editar <u>V</u> isual | zar <u>D</u> ados | Transforma      | r <u>A</u> nalisar | Gráficos Utilitários Extensões Janela Ajuda                                                                             |                |            |         |           |                |           |     |
|           | Nome                  | Tipo              |                 |                    |                                                                                                    | Valores        | Omisso     | Colunas | Aliphar   | Medida         | Panel     |     |
| 88        | 021a                  | Numérico          | 1               | 0                  | 021a - Before this restructuring or reorganisation took place, were you 2 - Informed of the forthcoming changes         | {1 Yes}        | 8 9        | 8       | Tireito   | A Nominal      | > Entrada |     |
| 89        | 021b                  | Numérico          | 1               | 0                  | 21 a Selection to restructuring or regranization task place were your 2 - Asked to rise your onlinion                   | [1, Yes]       | 8.9        | 8       | E Direito | Nominal        | > Entrada | -   |
| 90        | 022                   | Numérico          | 1               | 0                  | 222 - At your place of work are workers with the same inbitile as you ?                                                 | {1 Mostly      | 8.9        | 8       | Direito   | Nominal        | > Entrada | -   |
| 91        | Q23                   | Numérico          | 10              | 0                  | 223 - How many becole work under your supervision, for whom pay increases, bonuses or promotion depend directly on you? | {0, None}      | 8888, 9999 | 8       | Direito   | Escala         | > Entrada | -   |
| 92        | Q24                   | Numérico          | 8               | 0                  | Q24 - How many hours do you usually work per week in your main paid job?                                                | {888. DK/no    | 888, 999   | 8       | Direito   | Escala         | > Entrada | -   |
| 93        | Q25                   | Numérico          | 8               | 0                  | Q25 - How many hours per week would you prefer to work at present? [Make a free choice regarding your working hours]    | {777. The s    | 888, 999   | 8       | Direito   | Escala         | > Entrada | -   |
| 94        | Q26                   | Numérico          | 8               | 0                  | Q26 - How many days per week do vou usually work in your main paid iob?                                                 | {8. DK /no o   | 8.9        | 8       | Direito   | Escala         | > Entrada | -   |
| 95        | Q27                   | Numérico          | 1               | 0                  | Q27 - Besides your main paid job, do you have any other paid job(s)? (IF YES) Is it / are they?                         | {1. No other   | 8.9        | 8       | Direito   | Nominal        | > Entrada | -   |
| 96        | Q28                   | Numérico          | 8               | 0                  | Q28 - How many hours a week on average do you work in job(s) other than your main paid job?                             | {888, DK (s    | 888, 999   | 8       | Direito   | 🖋 Escala       | S Entrada | -   |
| 97        | Q29a                  | Numérico          | 1               | 0                  | Q29a - Vibrations from hand tools, machinery etc. [Are you exposed at work to?]                                         | {1, All of the | 8,9        | 8       | Direito   | Ordinal        | S Entrada | -   |
| 98        | Q29b                  | Numérico          | 1               | 0                  | Q29b - Noise so loud that you would have to raise your voice to talk to people [Are you exposed at work to?]            | {1, All of the | 8,9        | 8       | Direito   | Ordinal        | S Entrada | -   |
| 99        | Q29c                  | Numérico          | 1               | 0                  | Q29c - High temperatures which make you perspire even when not working [Are you exposed at work to?]                    | {1, All of the | 8,9        | 8       | Direito   | Ordinal        | S Entrada | -   |
| 100       | Q29d                  | Numérico          | 1               | 0                  | Q29d - Low temperatures whether indoors or outdoors [Are you exposed at work to?]                                       | {1, All of the | 8, 9       | 8       | 🔳 Direito | J Ordinal      | S Entrada | -   |
| 101       | Q29e                  | Numérico          | 1               | 0                  | Q29e - Breathing in smoke, fumes (such as welding or exhaust fumes), powder or dust etc. [Are you exposed at work to?]  | {1, All of the | 8, 9       | 8       | 🔳 Direito | J Ordinal      | S Entrada | -   |
| 102       | Q29f                  | Numérico          | 1               | 0                  | Q29f - Breathing in vapours such as solvents and thinners [Are you exposed at work to?]                                 | {1, All of the | 8, 9       | 8       | 🗏 Direito | <b>Ordinal</b> | S Entrada | 1   |
| 103       | Q29g                  | Numérico          | 1               | 0                  | Q29g - Handling or being in skin contact with chemical products or substances [Are you exposed at work to?]             | {1, All of the | 8, 9       | 8       | 🗏 Direito | <b>Ordinal</b> | S Entrada | 1   |
| 104       | Q29h                  | Numérico          | 1               | 0                  | Q29h - Tobacco smoke from other people [Are you exposed at work to?]                                                    | {1, All of the | 8, 9       | 8       | 🗏 Direito | <b>Ordinal</b> | S Entrada | 1   |
| 105       | Q29i                  | Numérico          | 1               | 0                  | Q29i - Handling or being in direct contact with materials which can be infectious [Are you exposed at work to?]         | {1, All of the | 8, 9       | 8       | 🔳 Direito | Ordinal        | S Entrada |     |
| 106       | Q30a                  | Numérico          | 1               | 0                  | Q30a - Tiring or painful positions [Does your main paid job involve?]                                                   | {1, All of the | 8, 9       | 8       | 🔳 Direito | 🚮 Ordinal      | 🔪 Entrada | -   |
| 107       | Q30b                  | Numérico          | 1               | 0                  | Q30b - Lifting or moving people [Does your main paid job involve?]                                                      | {1, All of the | 8, 9       | 8       | 🗃 Direito | J Ordinal      | 🔪 Entrada |     |
| 108       | Q30c                  | Numérico          | 1               | 0                  | Q30c - Carrying or moving heavy loads [Does your main paid job involve?]                                                | {1, All of the | 8, 9       | 8       | 🗃 Direito | J Ordinal      | 🔪 Entrada |     |
| 109       | Q30d                  | Numérico          | 1               | 0                  | Q30d - Sitting [Does your main paid job involve?]                                                                       | {1, All of the | 8, 9       | 8       | 🗃 Direito | 🚮 Ordinal      | 🔪 Entrada |     |
| 110       | Q30e                  | Numérico          | 1               | 0                  | Q30e - Repetitive hand or arm movements [Does your main paid job involve?]                                              | {1, All of the | 8, 9       | 8       | 🗃 Direito | J Ordinal      | 💊 Entrada |     |
| 111       | Q30f                  | Numérico          | 1               | 0                  | Q30f - Dealing directly with people who are not employees at your workplace [Does your main paid job involve?]          | {1, All of the | 8, 9       | 8       | 🔳 Direito | 🚮 Ordinal      | 🔪 Entrada |     |
| 112       | Q30g                  | Numérico          | 1               | 0                  | Q30g - Handling angry clients, customers, patients, pupils etc. [Does your main paid job involve?]                      | {1, All of the | 8, 9       | 8       | 🗏 Direito | J Ordinal      | 🔪 Entrada |     |
| 113       | Q30h                  | Numérico          | 1               | 0                  | Q30h - Being in situations that are emotionally disturbing for you [Does your main paid job involve?]                   | {1, All of the | 8, 9       | 8       | 🗏 Direito | J Ordinal      | 🔪 Entrada |     |
| 114       | Q30i                  | Numérico          | 1               | 0                  | Q30i - Working with computers, laptops, smartphones etc [Does your main paid job involve?]                              | {1, All of the | 8, 9       | 8       | 🖷 Direito | J Ordinal      | 🔪 Entrada |     |
| 115       | Q31                   | Numérico          | 1               | 0                  | Q31 - Does your job ever require that you wear personal protective equipment?                                           | {1, Yes}       | 8, 9       | 8       | Direito   | \delta Nominal | 🔪 Entrada | 1   |
| 116       | 032                   | Numérico          | 1               | 0                  | O32 - Do vou alwaye use it when it is required?                                                                         | 11 Vecl        | 8.9        | 8       | Direito   | A Nominal      | > Entrada | 1   |